Parabéns pela aquisição do Sony Ericsson W580i. Para ver o conteúdo adicional do telefone, acesse www.sonyericsson.com/fun.

Para obter armazenamento on-line gratuito e ofertas especiais, inscreva-se agora no endereço www.sonyericsson.com/myphone. Para obter suporte ao produto, acesse www.sonyericsson.com/support.

## Dimensões incluídas – Acessórios da Sony Ericsson

Alto-falantes portáteis MPS-70 Alto-falantes pequenos, mas potentes, que cabem perfeitamente em seu bolso.

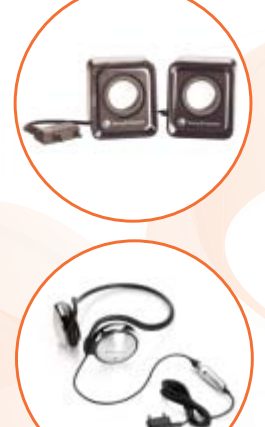

Handsfree portátil estéreo HPM-83 Desenvolvido para produzir um som potente.

Cabo musical MMC-70 Conecta seu celular musical ao seu sistema estéreo.

Talvez o conjunto completo de acessórios não esteja disponível em todos os mercados. Para obter mais informações, visite www.sonyericsson.com/accessories.

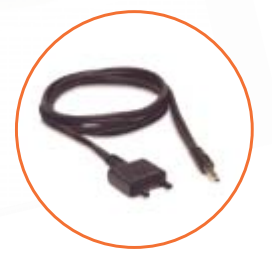

## Sumário

## Introdução ..... 4

Montagem, chip, bateria, ligando, ajuda, chamadas

### Conhecendo o telefone..... 10

Visão geral do telefone, ícones, menus, digitação de letras, menu de atividades, gerenciador de arquivos, Memory Stick Micro™ (M2™)

## Chamadas ..... 22

Chamadas, contatos, controle de voz e opções de chamada

### Mensagens ...... 33

Mensagem de texto, mensagem multimídia, mensagem de voz, e-mail, Meus amigos

### Imagens ..... 42

Câmera, imagens, PhotoDJ™

### Diversão ..... 45

Handsfree, Walkman®, Controle de balanço, rádio, Track ID™, PlayNow™, MusicDJ™, VideoDJ™, temas, jogos e mais

## Aplicativo Fitness ...... 53

Contador de passos, contador de calorias, voltas, velocidade, calibração avançada, opções de fitness

### Conectividade ..... 57

Definições, uso da Internet, RSS, sincronização, dispositivo Bluetooth™, cabo USB e serviço de atualização

## Mais recursos ..... 66

Alarme, calendário, tarefas, perfis, hora e data, bloqueio do chip

## Solucionando problemas..... 72

Por que o telefone não funciona da maneira que desejo?

### Informações importantes ......75

Site da Web do Cliente da Sony Ericsson, serviço e suporte, utilização segura e eficiente, contrato de licença do usuário final, garantia e declaração de conformidade.

## Índice ..... 86

Sumário 1

#### Sony Ericsson W580i

GSM 850/900/1800/1900

Este Manual do usuário foi publicado pela Sony Ericsson Mobile Communications AB ou pela empresa afiliada local, sem nenhuma garantia. As melhorias e as alterações neste manual, que sejam necessárias em decorrência de erros tipográficos, imprecisões das informações atuais ou aperfeiçoamentos de programas e/ ou equipamentos, poderão ser efetuadas pela Sony Ericsson Mobile Communications AB ou pela empresa afiliada local a qualquer momento e sem aviso prévio. Entretanto, essas alterações serão incorporadas em novas edições deste manual. Todros os direitos reservados

©Sony Ericsson Mobile Communications AB, 2007 Número da publicação: PB/LZT 108 9304 R3A Nota:

Alguns dos serviços deste manual não são suportados por todas as redes. Isso também se aplica aos Números internacionais de emergência 112 e 911 para a rede GSM.

Em caso de dúvidas sobre a possibilidade de utilizar um serviço específico, entre em contato com a operadora da rede ou o provedor de servicos.

Leia os capítulos *Diretrizes para um uso seguro* e *eficiente* e *Garantia limitada* antes de utilizar o celular.

O celular pode fazer download, armazenar e encaminhar conteúdo adicional, por exemplo, toques. A utilização desse conteúdo pode estar restrita ou proibida por direitos de terceiros, inclusive, mas não limitada, à restrição sob leis de copyright aplicáveis. Você, e não a Sony Ericsson, é o único responsável pelo download ou encaminhamento de conteúdo adicional utilizando o seu celular. Antes de utilizar qualquer conteúdo adicional, verifique se a utilização pretendida está licenciada corretamente ou, do contrário, autorizada. A Sony Ericsson não dá garantia de exatidão, integridade ou qualidade de nenhum conteúdo adicional ou de nenhum outro conteúdo de terceiros. Em nenhuma circunstância a Sony Ericsson será responsável pela utilização incorreta de conteúdo adicional ou de terceiros. Bluetootn™ é marca comercial ou marca registrada da Bluetooth SIG Inc.

O logotipo de identidade líquida, PlayNow, TrackID, Music DJ, PhotoDJ e VideoDJ são marcas comerciais ou marcas registradas da Sony Ericsson Mobile Communications AB.

O nome e o logotipo WALKMAN®, Sony, Memory Stick Micro™ e M2™ são marcas registradas ou comerciais da Sony Corporation.

Ericsson é marca comercial ou marca registrada da Telefonaktiebolaget LM Ericsson.

Adobe™ e Photoshop™ são marcas comerciais ou marcas registradas da Adobe Systems Incorporated nos Estados Unidos e/ou em outros países.

Real é marca comercial ou marca registrada da RealNetworks, Inc. Real™ está incluída na licença da RealNetworks, Inc. Copyright 1995-2007, RealNetworks, Inc. Todos os direitos reservados.

PictBridge é marca comercial ou marca registrada da Canon Kabushiki Kaisha Corporation.

Microsoft, Windows, Vista e PowerPoint são marcas registradas ou marcas comerciais da Microsoft Corporation nos Estados Unidos e em outros países.

Mac OS é marca comercial da Apple Computer, Inc., registrada nos Estados Unidos e em outros países.

A Entrada T9™ de texto é marca comercial ou marca registrada da Tegic Communications. A Entrada T9™ de texto está licenciada de acordo com uma ou mais das patentes a seguir: Patentes americanas № 5.818.437, 5.953.541, 5.187.480, 5.945.928 e 6.011.554; Patente canadense № 1.331.057, Patente do Reino Unido № 2238414B; Patente Padrão de Hong Kong № HK0940329; Patente da República de Cingapura № 51383; Patente européia № 0.842 463 (9692760.8) DE/DK, FI, FR, IT, NL, PT, ES, SE, GB. Patentes pendentes em outras regiões.

Sumário

2

Smart-Fit Rendering é marca comercial ou marca registrada da ACCESS CO., LTD. no Japão e em outros países.

Java e todas as marcas comerciais com base em Java e logotipos são marcas comerciais ou marcas registradas da Sun Microsystems, Inc. nos EUA e em outros países.

Acordo de licença do usuário final para Sun™ Java™ J2ME™.

- 1 Restrições: o Software é uma informação confidencial com direitos autorais da Sun e os títulos de todas as cópias são retidos pela Sun e/ ou seus licenciados. O cliente não deverá modificar, descompilar, desmontar, descriptografar, extrair ou fazer engenharia reversa do Software. O Software não pode ser alugado, designado ou sublicenciado, no todo ou parcialmente.
- 2 Regulamentações de exportação: o Software incluindo os dados técnicos, está sujeito às leis de controle de exportação dos EUA, incluindo a U.S. Export Administration Act (Lei de Administração de Exportação dos EUA) e suas regulamentações associadas, e pode estar sujeito às regulamentações de exportação e importação de outros países. O cliente concorda em cumprir rigorosamente todas essas regulamentações e reconhece que tem a responsabilidade de obter licencas para exportar, reexportar ou importar Software. Não é permitido fazer download do Software ou de outra forma exportá-lo ou reexportá-lo (i) para um cidadão ou residente de Cuba, Iraque, Irã, Coréia do Norte, Líbia, Sudão, Síria (essa lista pode ser revisada periodicamente) ou qualquer país para o qual os EUA tenha feito embargo de produtos; ou (ii) para qualquer pessoa na lista do Departamento do Tesouro dos EUA das Nacões Designadas Especialmente ou da Tabela de Pedidos Negados do Departamento de Comércio dos EUA (U.S. Commerce Department's Table of Denial Orders)
- 3 Direitos restritos: o uso, duplicação ou divulgação pelo governo dos Estados Unidos está sujeito a restrições conforme estabelecido nos Direitos em Dados Técnicos e nas Cláusulas de Software de Computador em DFARS 252.227-7013(c) (1) (ii) e FAR 52.227-10(c) (2) conforme for aplicável.

Outros produtos ou nomes de empresas aqui mencionados são marcas comerciais dos respectivos proprietários.

São reservados quaisquer direitos não expressamente concedidos neste documento.

Todas as ilustrações são figurativas e podem não representar precisamente o celular.

### Símbolos de instruções

Os seguintes símbolos de instruções são exibidos neste manual:

🔆 Nota

- Indica que um serviço ou uma função que depende da rede ou de assinatura. Entre em contato com a sua operadora de rede para obter detalhes.
- Consulte também a página...
- Utilize uma tecla de seleção ou navegação para percorrer e selecione 

   14 Navegação.
- Pressione a tecla de navegação para o centro.
- Pressione a tecla de navegação para cima.
- Pressione a tecla de navegação para baixo.
- Pressione a tecla de navegação para a esquerda.
- Pressione a tecla de navegação para a direita.

Sumário

3

## Introdução

Montagem, chip, bateria, ligando, ajuda, chamadas

## Montagem

Antes de começar a usar seu telefone, você precisa inserir um novo chip e a bateria.

## Bateria e chip

#### Para inserir o chip e a bateria

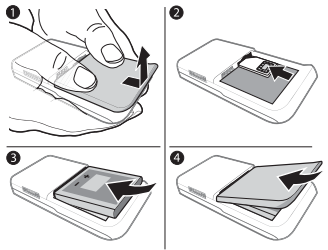

- 1 Desligue o telefone. Remova a tampa da bateria e a bateria.
- 2 Com os contatos voltados para cima, deslize o chip no suporte até que ele encaixe no lugar.
- 3 Insira a bateria com a etiqueta voltada para cima, conforme exibido.
- 4 Deslize a tampa da bateria para a posição correta.

#### Para remover o chip

- 1 Desligue o telefone. Remova a tampa da bateria e a bateria.
- 2 Pressione o chip para liberá-lo.

## Bateria

#### Para carregar a bateria

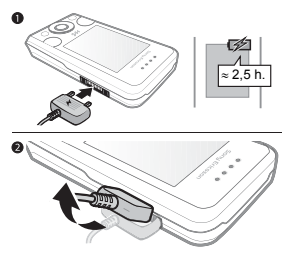

- Não conecte o carregador, a menos que a bateria esteja inserida.
- Conecte o carregador ao telefone. Antes de remover o carregador, aguarde aproximadamente 2,5 horas ou até que o ícone da bateria indique que ela está totalmente carregada.
- 2 Remova o plugue do carregador puxando-o para cima.

Algumas funções utilizam mais energia da bateria que outras e podem precisar de recarregamentos mais freqüentes. Se o tempo de conversação ou de

4 Introdução

espera estiver visivelmente mais curto, substitua a bateria. Use somente baterias aprovadas da Sony Ericsson ▶ 78 Bateria.

## Cordão

#### Para inserir o cordão

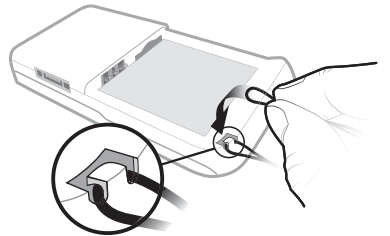

- Retire a porta da bateria, crie um laço no cordão e deslize-o pelo encaixe do cordão.
- 2 Verifique se o laço do cordão está preso embaixo do gancho plástico puxando o cordão suavemente para longe do telefone.
- 3 Recoloque a tampa da bateria com cuidado para evitar que o cordão seja removido.

Para que os cordões permaneçam seguros no gancho de plástico, recomenda-se o uso de cordões grossos (de 0,7 a 1 mm de diâmetro).

## Ligando o telefone

Carregue o telefone e insira o chip antes de ligá-lo. Use o assistente de configuração para prepará-lo para uso.

#### Para ligar o telefone

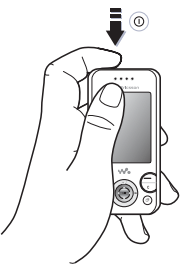

 Pressione e mantenha pressionado ①. A primeira inicialização pode demorar alguns minutos.

- Selecione quais funcões utilizar. no telefone em.
- Modo normal funcionalidade total.
- Modo vôo funcionalidade limitada. com rede, rádio FM e transceptores de Vôo
- 3 Digite o PIN do chip, se solicitado.
- 4 Na primeira inicialização, selecione o idioma
- 5 Selecione Sim se deseiar obter aiuda do assistente de configuração.
- 6 Siga as instruções para concluir a configuração.

#### Chip

O chip (Módulo de Identidade do Assinante), que você obtém com sua operadora de rede, contém informações sobre sua assinatura. Ele registra informações, como o número de seu telefone e os nomes e números de seus contatos.

. ත්- Salve os contatos no chip antes de removê-lo do telefone

#### PIN

Talvez você precise do PIN (Personal Identity Number) para que o chip acione os servicos do telefone. Cada dígito do PIN é exibido como um \*, a não ser que comece com os dígitos de um número de emergência, como 112 ou 911. Pressione C para corrigir erros.

-☆- Se você digitar o PIN incorretamente três vezes consecutivas, será exibida a mensagem PIN bloqueado, Para desbloqueá-lo, é necessário digitar seu PUK (Personal Unblocking Kev) ➡ 70 Bloqueio do chip.

### Modo de espera

Depois que você liga o telefone e insere seu PIN, o nome da operadora de rede é exibido no display. Isso se chama modo de espera.

#### 6 Introdução

### Ajuda no telefone

Seu telefone possui o recurso de Ajuda.

## Para utilizar o assistente de configuração

 No modo de espera, selecione Menu ▶ Configurações ▶ a guia Geral ▶ Assistente config. e selecione uma opção.

#### Download de configurações

Você pode configurar funções no telefone que utilizam a Internet, como Internet, mensagens multimídia, e-mail e o Serviço de Atualização Sony Ericsson.

Você pode utilizar Fazer download conf se o chip oferecer suporte ao serviço, seu telefone estiver conectado a uma rede, for iniciado em modo normal e ainda não tiver configurações. Se já houver configurações em seu telefone, talvez você não precise de mais configurações. Se você utilizar Fazer download conf, deverá concordar em registrar o telefone na Sony Ericsson. Nenhum dado pessoal será transferido ou processado pela Sony Ericsson. Consulte a operadora ou o provedor de serviços para obter mais informações.

#### Para exibir informações sobre as funções

Vá até uma função e selecione Mais
 Informações (se disponível).

## Para exibir a demonstração do telefone

No modo de espera, selecione Menu
 ▶ Diversão ▶ Tour de demo.

7

## Modo de Vôo

Você pode usar seu telefone em:

- Modo normal para uma funcionalidade total.
- Modo vôo com funcionalidade limitada. No Modo vôo, os transceptores de rede, rádio e Bluetooth estão desligados para evitar interferências em equipamentos sensíveis. Quando você está em um avião, por exemplo, você pode reproduzir música, mas não pode fazer chamadas.
- Siga as regras e todas as instruções da tripulação de vôo com respeito ao uso de dispositivos eletrônicos a bordo.

#### Para exibir as opções do menu do Modo de Vôo

- No modo de espera, selecione Menu
  - ► Configurações e vá até a guia Geral
  - ▶ Modo de Vôo e selecione uma opção.

## Número IMEI

Guarde uma cópia de seu número IMEI (Identificação Internacional de Equipamento Móvel). Ele será útil caso seu telefone seja roubado.

## Para visualizar seu número IMEI

No modo de espera, pressione \*#06#.

# Fazendo e recebendo chamadas

O telefone deve estar no modo normal.

#### 8 Introdução

#### Para fazer e receber chamadas

- Digite o número de telefone (com o prefixo internacional e o código de área, se aplicável).
- 2 Selecione Chamar.

#### Para receber uma chamada

• Quando o telefone tocar, abra o mecanismo de deslizamento ou selecione Atender.

#### Para encerrar uma chamada

· Selecione Encerrar ou feche o telefone.

#### Abrindo e fechando o telefone

Ajuste o telefone para atender ou encerrar automaticamente as chamadas ao abrir ou fechar o telefone.

## Para definir a opção de atendimento de chamadas

 No modo de espera, selecione Menu
 Configurações e vá até a Chamadas guia > Abrir para falar e selecione uma opção.

## Para definir a opção de atendimento de chamadas

 No modo de espera, selecione Menu
 Configurações e vá até a Chamadas guia > Fech. p/ final. cham.
 e selecione uma opção.

9

## Conhecendo o telefone

Visão geral do telefone, ícones, menus, digitação de letras, menu de atividades, gerenciador de arquivos, Memory Stick Micro™ (M2™)

### Visão geral do telefone

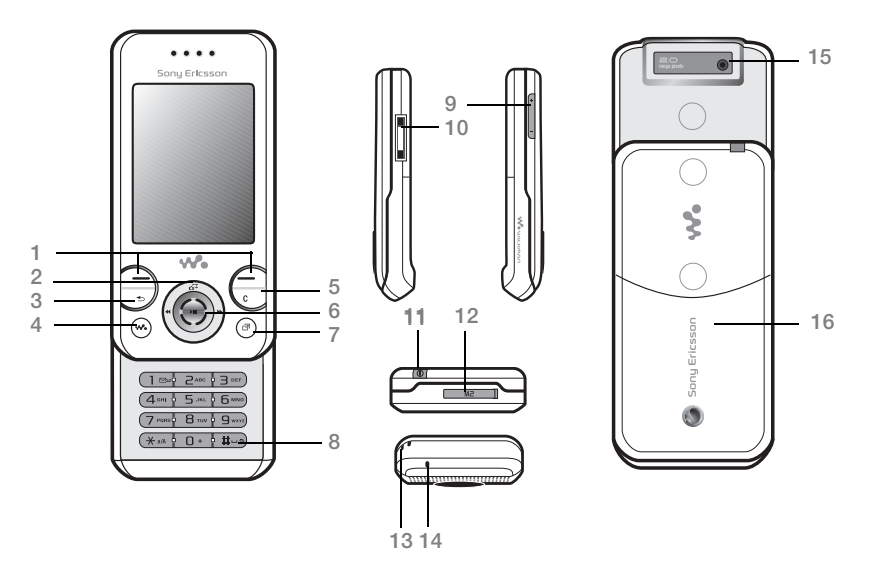

 $\sqrt[3]{2}$  Alguns ícones ou teclas podem ser diferentes.

#### 10 Conhecendo o telefone

- 2 Atalho da câmera na tecla de navegação
- 3 ( Tecla Voltar
- 4 Tecla do Walkman®
- 5 C Tecla Apagar
- 6 Tecla de navegação
- 7 (P) Tecla do menu de atividades
- 8 (#\_3) Tecla Silencioso
- 9 • Teclas de volume, zoom da câmera
- 10 Conector do carregador, handsfree e cabo USB
- 11 () Tecla Ativar/Desativar
- 12 Slot para Memory Stick Micro<sup>™</sup> (M2<sup>™</sup>)
- 13 Cordão
- 14 Microfone
- 15 Lente da câmera
- 16 Tampa da bateria
- Para obter mais informações 
  14 Navegação.

### Visão geral dos menus\*

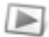

#### PlavNow<sup>™\*</sup>

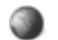

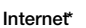

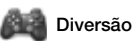

Serviços online\*\* Rádio Jogos TrackID<sup>TM+\*</sup> Video DJ<sup>TM</sup> PhotoDJ<sup>TM</sup> MusicDJ<sup>TM</sup> Controle remoto Gravador de som

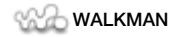

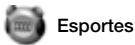

Correndo Caminhar Resultados Configurações

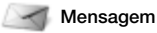

Escrever nova Caixa de entrada E-mail Leitor RSS Rascunhos Caixa de saída Msgs enviadas Msgs gravadas Meus amigos\* Cham. Cx postal Modelos Configurações

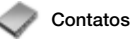

Novo contato

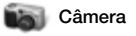

Álbum câmera Música Fotos Vídeos Temas Páginas da Web Jogos Aplicativos Esportes

12 Conhecendo o telefone

Gerenc. de arquivo\*\*

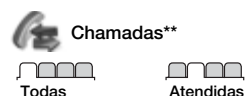

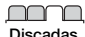

Perdidas

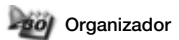

Alarmes Aplicativos Agenda Tarefas Notas Sincronização Contador Cronômetro Calculadora Arruivo de senhas

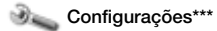

#### 

| - 1                                                                                                    |
|----------------------------------------------------------------------------------------------------|
|                                                                                                    |
| the second second second second second second second second second second second second second second second s |

- Geral Perfis Hora & data Idioma Serviço de atual.\*\* Comando de voz Novos eventos Atalhos Modo de Vôo Segurança Assistente config. Status do telef.
- Sons & alertas Volume campainha Toque Silencioso Efeitos de Luz Toque gradual Alerta vibratório Alerta mensagem Som das teclas

Display Papel de parede Temas Descanso de tela Tamanho do relógio Brilho Editar ident. linha\*

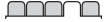

Chamadas Discagem rápida Transf. chamadas Trocar para linha 2\* Gerenciar chamada Tempo & custo\*\* Exibir/ocultar nº Handsfree Abrir para falar

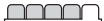

Conectividade\*\* Bluetooth USB Sincronização Gerenc. dispositivo Redes do celular Comunic. de dados Config. de Internet Config. streaming Acessórios

\* Os itens dos menus e da área de trabalho podem variar, dependendo do provedor de serviços.

\*\* Alguns menus dependem da operadora, da rede e da assinatura.

\*\*\* Use a tecla de navegação para mover pelas guias nos submenus. Para obter mais informações
 14 Navegação.

Conhecendo o telefone 13

## Navegação

Os menus principais são exibidos como ícones. Alguns submenus contêm guias. Percorra até uma guia pressionando a tecla de navegação à esquerda ou à direita e selecione uma opção.

#### Teclas de navegação

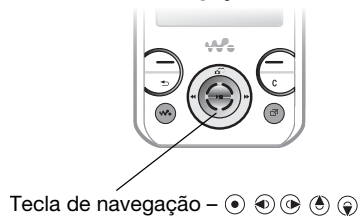

| Tecla                                                                                                    |                                                                                                    |
|----------------------------------------------------------------------------------------------------|----------------------------------------------------------------------------------------------------|
| ۲                                                                                                    | Vá até o menu principal ou selecione os itens realçados                                                                                          |
| <ul> <li>•</li> <li>•</li> <li>•&lt;</li></ul> | Movimente-se pelos menus e pelas guias                                                                                                    |
|                                                                                                    | Selecione as opções exibidas acima dessas teclas na tela                                                                                         |
| Ð                                                                                                    | Volte um nível nos menus.<br>Pressione e segure para voltar ao modo de espera ou finalizar uma<br>função                                         |
| 0                                                                                                    | Pressione para apagar itens, como fotos, sons e contatos.<br>Durante uma chamada, pressione e mantenha pressionado para<br>desativar o microfone |

| <b>**•</b>       | Abra o Walkman®                                                                                                    |
|------------------|----------------------------------------------------------------------------------------------------|
| F                | Abra o menu de atividades 🔿 19 Menu de atividades                                                                                                    |
|                  | Pressione e segure para chamar o serviço de correio de voz (se configurado)                                                                                                    |
|                  | Pressione para selecionar o modo de câmera.<br>Pressione e mantenha pressionado para tirar uma foto                                                                                                    |
| 2 - 9            | No modo de espera, pressione e mantenha pressionada qualquer<br>uma dessas teclas para achar um contato que comece com a letra<br>correspondente.<br>No modo de espera, pressione uma tecla numérica e selecione<br>Chamar para fazer uma discagem rápida                   |
| (#_5)            | Desative o toque ao receber uma chamada.<br>Pressione e segure para configurar o telefone para o modo silencioso.<br>O sinal de alarme toca mesmo quando o telefone está configurado<br>para o modo silencioso.<br>Pressione para inserir um espaço ao redigir uma mensagem |
| ( <u>* a/A</u> ) | Pressione para alternar entre letras maiúsculas e minúsculas<br>ao redigir uma mensagem                                                                                                    |

| +      | No modo de espera, pressione para exibir as informações de status.<br>Aumente o volume durante uma chamada, ao usar o Walkman® ou<br>o rádio.<br>Ajuste o brilho da câmera.<br>Pressione para avançar uma faixa quando estiver usando o Walkman®.<br>Pressione e segure para avançar para a próxima estação do rádio.<br>Pressione duas vezes para rejeitar uma chamada.<br>Pressione e segure para fazer uma discagem por voz, diga<br>alternativamente sua palavra mágica (se configurada) |
|--------|----------------------------------------------------------------------------------------------------|
|        | <ul> <li>Diminua o volume durante uma chamada ou ao usar o Walkman®.<br/>Ajuste o brilho da câmera.</li> <li>Pressione e segure para mover o rádio de volta para a próxima estação.</li> <li>Pressione e segure para fazer uma discagem por voz, diga alternativamente sua palavra mágica (se configurada)</li> <li> ◆ 26 Controle de voz.</li> </ul>                                                                                                    |
| ▶ Info | Obtenha mais informações, explicações ou dicas sobre recursos, menus ou funções selecionados disponíveis no telefone ➡ 7 Ajuda no telefone                                                                                                    |
| ► Mais | Entre em uma lista de opções. Existem várias alternativas na lista de opções, dependendo da sua localização nos menus                                                                                                    |

#### 16 Conhecendo o telefone

### Barra de status

Alguns dos ícones exibidos são:

#### Ícone Descrição

- Intensidade do sinal da rede GSM
- A rede EDGE está disponível
- G
  - GPRS está disponível
- Status da bateria

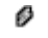

- Carregamento da bateria (aparece com o ícone de status da bateria)
- 👍 Chamada não atendida

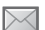

- Mensagem de texto recebida
- Mensagem de e-mail recebida
  - Mensagem multimídia recebida
- Mensagem de voz recebida
- Chamada em andamento
- Seu handsfree está conectado
- O rádio está em execução em segundo plano
- Lembrete do calendário
- Lembrete de tarefa

### Atalhos

Você pode mapear atalhos para os principais menus e funções do telefone usando o teclado e a tecla de navegação.

#### Utilizando atalhos do teclado

Os atalhos do teclado o levam diretamente a um menu. A numeração do menu inicia no ícone superior esquerdo e segue para baixo de linha em linha. Por exemplo:

- Pressione 5 para acessar o quinto item do menu.
- Pressione (\*a/h), (<u>0</u>+) e (#-5) para acessar o décimo, o décimo-primeiro e o décimo-segundo itens.
- Pressione e segure (5) para retornar ao modo de espera.

#### Utilizando atalhos de teclas de navegação

No modo de espera, acesse um atalho ou uma função, pressionando (), (), () ou ().

## Para editar um atalho de tecla de navegação

- No modo de espera, selecione Menu
   ▶ Configurações ▶ guia Geral
  - Atalhos.
- 2 Navegue até uma opção e selecione Editar.
- 3 Navegue até uma opção de menu e selecione Atalho.

Conhecendo o telefone 17

### Idioma do telefone

Você pode selecionar o idioma dos menus do telefone ou o idioma que usará para escrever.

#### Para alterar o idioma do telefone

- No modo de espera, selecione Menu ► Configurações ► guia Geral
   Idioma ► Idioma do telefone.
- 2 Selecione um idioma.
- A maioria dos chips define automaticamente o idioma do menu com base no país em que foi comprado. Se esse não for o caso, o idioma predefinido será o inglês.

## Digitando letras e caracteres

Digite caracteres usando:

- Entrada de texto Multitap (toques múltiplos)
- Entrada T9<sup>™</sup> de texto

## Para alterar o método de entrada de texto

 Ao digitar letras, pressione e segure (\*a/A).

#### Opções ao digitar letras

· Selecione Mais.

#### Para digitar letras utilizando a entrada de toques múltiplos

- Pressione 2 9 repetidamente até o caractere desejado aparecer.
- Pressione (\*a/A) para alternar entre letras maiúsculas e minúsculas.
- Pressione e segure (0+) (9) para digitar números.
- Pressione C para apagar letras ou números.
- Pressione (1) para os sinais de pontuação mais comuns.
- Pressione (#-5) para adicionar um espaço.

#### Entrada T9™ de texto

O método de Entrada T9 de texto utiliza um dicionário interno.

#### Para utilizar o método de Entrada T9™ de texto

- No modo de espera, selecione Menu
   Mensagem ► Escrever nova ► Msg texto.
- 2 Pressione cada tecla apenas uma vez, mesmo se a letra desejada não for a primeira letra da tecla. Por exemplo, para escrever a palavra "Jane", pressione 5, 2, 6, 3. Digite a palavra inteira antes de olhar as opções.

- Pressione (a) ou (a) para ver as opções de palavras.
- Pressione (#-5) para aceitar uma palavra e adicionar um espaço.
- Pressione 
   para aceitar uma palavra sem adicionar um espaço.
- Pressione (100) e, em seguida,
   (e) ou (c) para inserir um sinal de pontuação.
- Pressione C para apagar a última letra digitada.

#### Para adicionar palavras ao dicionário Entrada T9 de texto

- Ao digitar letras, selecione Mais
   ▶ Soletrar palavra.
- 2 Edite a palavra utilizando a entrada de toques múltiplos.
- 3 Selecione Inserir.

#### Previsão da próxima palavra

Ao escrever uma mensagem, você pode utilizar a Entrada T9 de texto para prever a próxima palavra, se já tiver sido utilizada na frase.

#### Para ativar/desativar a previsão da próxima palavra

- 1 Ao digitar letras, selecione Mais
  - ► Opç. de digitação ► Prev. próx. pal.
  - ▶ Selec.

## Para usar a previsão da próxima palavra

 Ao digitar letras, pressione (#...\*) para aceitar ou continuar.

### Menu de atividades

O menu de atividades fornece uma visão geral dos novos eventos, marcadores e atalhos e de como acessá-los.

## Para abrir e fechar o menu de atividades

• Pressione 🗇.

#### Guias do menu de atividades

- Novos eventos visualizar chamadas perdidas e novas mensagens. Os novos eventos também podem ser configurados para serem exibidos como texto pop-up em Configurações
   a guia Geral > Novos eventos
   > Pop-up.
- Aplic. abertos aplicativos que estão em execução em segundo plano.
- Meus atalhos incluir, apagar e alterar a ordem dos atalhos.
- Internet seus marcadores da Internet.

### Gerenciador de arquivos

O gerenciador de arquivos contém itens como fotos, música, temas, páginas da Web, jogos e aplicativos gravados na memória do telefone ou no cartão de memória. Se a memória estiver cheia, apague alguns conteúdos para liberar espaço.

Eventualmente, o telefone e o cartão de memória podem ser vendidos separadamente.

#### Memory Stick Micro<sup>™</sup> (M2<sup>™</sup>)

Adicione mais memória ao telefone com o cartão de memória Memory Stick Micro™ (M2™). O cartão de memória pode ser usado com outros dispositivos compatíveis.

#### Para inserir e remover um cartão de memória

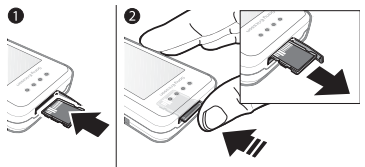

- Coloque o telefone novamente em modo de espera antes de inserir ou remover o cartão de memória.
  - Abra a tampa do cartão de memória e insira o cartão de memória com os contatos voltados para cima, conforme exibido.
  - 2 Pressione a borda do cartão para soltá-lo e removê-lo.

#### Opções do cartão de memória

Você pode verificar o status da memória ou formatar um cartão de memória para apagar todas as informações.

## Para visualizar as opções do cartão de memória

- No modo de espera, selecione Menu
   ▶ Gerenc. de arquivo ▶ a guia No Memory Stick.
- 2 Selecione Mais.

## Guias do menu do gerenciador de arquivos

O gerenciador de arquivos está dividido em três guias. Os ícones indicam onde os arquivos estão gravados.

- Todos os arquivos todo o conteúdo na memória do telefone e no Memory Stick Micro™ (M2™)
- No Memory Stick todo o conteúdo no Memory Stick Micro™ (M2™)
- No telefone todo o conteúdo na memória do telefone

#### Informações sobre arquivos

Você pode visualizar informações sobre o arquivo, destacando-o e selecionando Mais ► Informações. Os itens transferidos por download ou recebidos por meio dos métodos de transferência disponíveis podem estar protegidos por copyright. Se um arquivo estiver protegido, talvez não seja possível copiá-lo ou enviá-lo. Um arquivo protegido por DRM possui um símbolo de chave ( 🐋 ).

#### Para mover um arquivo para a memória

- 1 No modo de espera, selecione Menu ► Gerenc. de arquivo.
- 2 Navegue até uma pasta e selecione Abrir.
- 3 Vá até um arquivo e selecione Mais ► Gerenciar arquivo ► Mover.
- 4 Selecione para transferir o arquivo ao Telefone ou Memory Stick ► Selec.

#### Para copiar um arquivo na memória

- 1 No modo de espera, selecione Menu ▶ Gerenc. de arquivo.
- 2 Navegue até uma pasta e selecione Abrir.
- 3 Vá até um arquivo e selecione Mais
   ▶ Gerenciar arquivo ▶ Copiar.
- 4 Selecione para transferir o arquivo ao Telefone ou Memory Stick ► Selec.

## Para transferir arquivos a um computador

Você pode transferir arquivos para o computador usando a tecnologia sem fio Bluetooth™ ou um cabo USB ➡ 57 Conectividade.

#### Para criar uma subpasta

- 1 No modo de espera, selecione Menu ▶ Gerenc. de arquivo.
- 2 Navegue até uma pasta e selecione Mais ► Nova pasta.
- 3 Digite um nome para a pasta.
- 4 Selecione OK para gravar a pasta.

#### Para selecionar um ou mais arquivos

- 1 No modo de espera, selecione Menu ▶ Gerenc. de arquivo.
- 2 Vá até uma pasta e selecione Mais
   ▶ Marcar ▶ Marcar vários.
- 3 Navegue para selecionar arquivos e selecione Marcar ou Desmar.

#### Para apagar um arquivo ou uma subpasta do Gerenciador de arquivos

- 1 No modo de espera, selecione Menu ▶ Gerenc. de arquivo.
- 2 Navegue até uma pasta e selecione Abrir.
- 3 Vá até um arquivo e selecione Mais
   ▶ Apagar.

## Chamadas

Chamadas, contatos, controle de voz e opções de chamada

# Fazendo e recebendo chamadas

É necessário ligar o telefone e estar dentro da área de cobertura de uma rede. ➡ 7 Ajuda no telefone.

#### Para fazer uma chamada

- 1 No modo de espera, digite um número de telefone.
- 2 Selecione Chamar.
- Para fazer chamadas internacionais, pressione e segure (0+) até um sinal de + aparecer.

#### Para rediscar um número

- Quando Tentar de novo? aparecer, selecione Sim.
- Não posicione o telefone junto ao ouvido enquanto estiver aguardando. Quando a chamada é completada, o telefone emite um sinal muito alto, a não ser que esteja no mudo.

#### Para atender ou rejeitar uma chamada

- Selecione Atender ou abra o mecanismo de deslizamento para atender uma chamada.
- Selecione Ocupado para encerrar ou rejeitar uma chamada.

#### Para desativar o microfone

- 1 Pressione e segure C.
- 2 Pressione e segure C novamente para continuar.

#### Para configurar o viva-voz

- Durante uma chamada, selecione Mais ► Ativar viva-voz ou Desat. vivavoz.
- Não posicione o telefone junto ao ouvido enquanto estiver utilizando o viva-voz. Isso pode prejudicar a sua audição.

#### Para ajustar o volume do alto-falante

 Pressione + para aumentar ou - para diminuir o volume.

#### Para encerrar uma chamada

• Selecione Encerrar ou feche o telefone.

#### Redes

Algumas operadoras de rede permitem que você alterne as redes manualmente.

#### Para alternar redes

- No modo de espera, selecione Menu ► Configurações ► a guia Conectividade ► Redes do celular ► Selecionar rede.
- 2 Selecione uma opção.

### Chamadas de emergência

Seu telefone oferece suporte aos números de emergência internacionais, como 112 e 911. Esses números

#### 22 Chamadas

poderão ser normalmente utilizados para fazer chamadas de emergência em qualquer país, com ou sem um chip inserido, quando uma rede GSM estiver dentro da área de cobertura.

 Em alguns países, outros números de emergência também podem ser utilizados.
 A sua operadora pode, portanto, ter gravado outros números de emergência locais no chip.

## Para fazer uma chamada de emergência

 Digite 112 ou 911 (os números de emergência internacionais), selecione Chamar.

#### Para exibir os números de emergência locais

- 1 No modo de espera, selecione Menu ► Contatos.
- 2 Selecione Mais ► Opções ► Números especiais ► Nºs de emergência.

### Contatos

Você pode gravar nomes, números e informações pessoais em Contatos.

As informações podem ser gravadas na memória do telefone ou em seu chip.

Para exibir informações úteis e configurações, selecione Contatos ▶ Mais ▶ Opções.

#### Contato padrão

Você pode escolher a agenda telefônica interna ou o chip como a lista de contatos padrão.

#### Para selecionar contatos padrão

- 1 No modo de espera, selecione Menu ► Contatos.
- 2 Selecione Mais ► Opções
   ► Avançado ► Contatos padrão.
- 3 Selecione uma opção.

#### Contatos telefônicos

Os contatos telefônicos são gravados na memória do telefone e podem conter nomes, números de telefone e informações pessoais.

#### Para incluir um contato telefônico

- 1 No modo de espera, selecione Menu ► Contatos ► Novo contato ► Incluir.
- 2 Digite o nome e selecione OK.
- 3 Digite o número e selecione OK.
- 4 Selecione uma opção de número.
- 5 Percorra as guias e selecione os campos para adicionar informações. Para digitar símbolos como @, selecione Mais ► Incluir símbolo, navegue até um símbolo e selecione Inserir.
- 6 Quando todas as informações forem adicionadas, selecione Gravar.

#### Chamadas 23

#### Para apagar um contato

- No modo de espera, selecione Menu
   ▶ Contatos e navegue até um contato.
- 2 Pressione (C) e selecione Sim.

## Para apagar todos os contatos telefônicos

- 1 No modo de espera, selecione Menu ► Contatos.
- 2 Selecione Opções ► Avançado
  - ▶ Apagar todos contat. ▶ Selec.
    ▶ Sim.

## Para gravar automaticamente nomes e números de telefone no chip

- 1 No modo de espera, selecione Menu ► Contatos.
- 2 Selecione Mais ► Opções ► Avançado ► Gravar auto no Chip ► Ativado.

#### Contatos do chip

Você pode salvar contatos em seu chip.

#### Para incluir um contato do chip

Com Contatos do Chip como o contato padrão:

- 1 No modo de espera, selecione Menu ► Contatos ► Novo contato ► Incluir.
- 2 Digite o nome e selecione OK.
- 3 Digite o número e selecione OK.
- 4 Selecione um número.
- 5 Adicione mais informações, se disponível, e selecione Gravar.

#### Status da memória

O número de contatos que pode ser gravado no telefone ou no chip depende da memória disponível.

#### Para exibir o status de memória

- 1 No modo de espera, selecione Menu ► Contatos.
- 2 Selecione Mais ► Opções ► Avançado ► Status da mem.

## Utilizando contatos

#### Para chamar um contato

- 1 No modo de espera, selecione Menu ► Contatos.
- 2 Vá até (ou digite) a(s) primeira(s) letra(s) do contato.

#### Para enviar um contato

- 1 No modo de espera, selecione Menu ► Contatos.
- 2 Selecione um contato.
- 3 Selecione Mais ► Enviar contato.
- 4 Selecione um método de transferência.

#### 24 Chamadas

#### Para enviar todos os contatos

- 1 No modo de espera, selecione Menu Contatos
- 2 Selecione Mais ► Opcões. ► Avancado ► Env. todos contatos.
- 3 Selecione um método de transferência

#### Para copiar nomes e números no chip

- 1 No modo de espera, selecione Menu ► Contatos
- 2 Selecione Mais ► Opcões ► Avancado Copiar para Chip.
- 3 Selecione uma opcão.
- Ao copiar todos os contatos do telefone para o chip, todas as informações existentes no chip são substituídas.

#### Para copiar nomes e números nos contatos telefônicos

- 1 No modo de espera, selecione Menu ► Contatos
- 2 Selecione Mais ► Opcões ► Avancado ▶ Copiar do Chip.
- 3 Selecione uma opcão.

#### Para editar um contato telefônico

- 1 No modo de espera, selecione Menu ► Contatos.
- 2 Naveque até um contato e selecione Mais 
  Fditar contato

- 3 Naveque até uma quia e um campo e selecione Editar
- 4 Edite as informações e selecione Gravar

Para editar um contato do chip Com os contatos do chip como a agenda telefônica padrão:

- 1 No modo de espera, selecione Menu ► Contatos
- 2 Naveque até um nome e um número e selecione Mais ► Editar contato
- 3 Edite o nome e o número

#### Para salvar e restaurar contatos com um cartão de memória

- 1 No modo de espera, selecione Menu ► Contatos
- 2 Selecione Mais ► Opcões ► Avancado Backup para M.S. ou Restaurar do MS

#### Para selecionar a ordem de sincronização para contatos

- 1 No modo de espera, selecione Menu ► Contatos
- 2 Selecione Mais ► Opcões ► Avancado Classificar ordem

## Lista de chamadas

Informações sobre as últimas chamadas.

Chamadas

#### Para chamar um número da lista de chamadas

- 1 No modo de espera, selecione Menu Chamad, e navegue até uma guia.
- 2 Naveque até um nome ou número e selecione Chamar

#### Para adicionar um número de lista de chamada aos contatos

- 1 No modo de espera, selecione Menu Chamad, e selecione uma quia.
- 2 Naveque até o número e selecione Mais Gravar número
- 3 Selecione Novo contato para criar um novo contato, ou selecione um contato existente no qual será incluído o número

#### Para apagar a lista de chamadas

- No modo de espera, selecione Menu ► Chamad, a quia Todas ► Mais
  - Apagar todas.

## Discagem rápida

Você pode gravar números nas posicões de 1 a 9 do telefone para ter acesso rápido.

#### Para editar os números de discagem rápida

- 1 No modo de espera, selecione Menu
  - ► Contatos ► Mais ► Opcões
  - Discagem rápida.
- 2 Vá até a posição e selecione Incluir ou Mais ► Substituir.

#### Para utilizar a discagem rápida

 No modo de espera, digite o número da posição ► Chamar.

### Correio de voz

Se a sua assinatura incluir correio de voz, os chamadores poderão deixar uma mensagem guando você não puder atender uma chamada.

..... Entre em contato com a operadora de rede para obter mais informações.

#### Para chamar seu servico de caixa postal

 No modo de espera, pressione e segure  $(1 \otimes)$ .

#### Para editar seu número de caixa postal

- 1 No modo de espera, selecione Menu
  - ► Mensagem ► Configurações
  - Nº da caixa postal.
- 2 Digite o número e selecione OK.

### Controle de voz

Criando comandos de voz. você pode:

- Fazer uma discagem por voz telefonar para uma pessoa dizendo o nome
- Palavra mágica ativar o controle de voz usando uma palavra ou sentenca incomum de sua escolha.

#### Chamadas 26

 Atendimento por voz – atender e rejeitar chamadas usando o recurso de atendimento por voz e um handsfree portátil ou veicular.

## Para ativar a discagem por voz e gravar comandos

- No modo de espera, selecione Menu
   Configurações ► a guia Geral
   Comando de voz ► Discagem por voz ► Ativar ► Sim ► Nova voz
   e selecione um contato.
- 2 Se o contato tiver mais de um número, utilize e e para exibir os números. Selecione o número para o qual irá adicionar o comando de voz. Grave um comando de voz como "celular do João".
- 3 Siga as instruções exibidas na tela. Aguarde o tom e diga o comando a ser gravado. O comando de voz é reproduzido.
- 4 Se estiver satisfeito com a gravação, selecione Sim. Caso não esteja satisfeito, selecione Não e siga as instruções exibidas na tela.

#### Nome do chamador

Você pode ouvir o nome do contato gravado ao receber uma chamada do contato.

#### Para usar o nome do chamador

No modo de espera, selecione Menu
 ▶ Configurações ▶ a guia Geral
 ▶ Comando de voz ▶ Bepr. nome

gravad.

2 Selecione uma opção.

## Para discagem por voz a partir do telefone

- 1 No modo de espera, pressione e segure (+) ou (-).
- 2 Aguarde o tom e diga um nome gravado, por exemplo, "celular do João". O nome é reproduzido, e a chamada é completada.

## Para discagem por voz com um handsfree

• No modo de espera, pressione e segure a tecla de handsfree.

#### A palavra mágica

Você pode gravar e usar um comando de voz, assim como ativar o controle de voz, sem pressionar nenhuma tecla.

- Os dispositivos Bluetooth™ não
   oferecem suporte para palavra mágica.
- Escolha uma palavra longa e incomum ou uma frase que possa ser facilmente diferenciada do vocabulário comum empregado.

27

Chamadas

#### Para ativar e gravar a palavra mágica

- 1 No modo de espera selecione Menu ► Configurações ► a quia Geral Comando de voz ► Palavra mágica. ► Ativar
- 2 Siga as instruções exibidas na tela e selecione Continuar
- 3 Aquarde o tom e diga a palavra mágica.
- 4 Selecione Sim para aceitar ou Não para gravar uma nova palavra.
- 5 Siga as instruções exibidas na tela e selecione Continuar
- 6 Selecione onde a palavra mágica éusada

#### Atendimento por voz

Ao utilizar um handsfree, você pode atender ou rejeitar com sua voz as chamadas recebidas

#### Para ativar o atendimento por voz e gravar comandos de atendimento por voz

- 1 No modo de espera, selecione Menu ► Configurações ► a guia Geral ► Comando de voz ► Atendim, por voz ► Ativar
- 2 Siga as instruções exibidas na tela e selecione Continuar. Aquarde o tom e diga "Atender".
- 3 Selecione Sim para aceitar ou Não para fazer uma nova gravação.

- Siga as instruções exibidas na tela e selecione Continuar. Aquarde o tom e diga "Ocupado".
- 5 Selecione Sim para aceitar ou Não para fazer uma nova gravação.
- Siga as instruções exibidas na tela. selecione Continuar e selecione os ambientes nos quais você deseia que o atendimento por voz seia ativado.

#### Para atender ou reieitar uma chamada utilizando comandos de voz

Quando o telefone tocar, diga:

- "Atender" para conectar a chamada.
- "Ocupado" para rejeitar a chamada.

#### Para editar comandos do contato

- 1 No modo de espera, selecione Menu Contatos e navegue até um contato.
- Selecione Mais ► Editar contato
- 3 Selecione o comando de voz que será editado

### Encaminhando chamadas

Ð Você pode encaminhar chamadas para um servico de atendimento, por exemplo.

🔆 Quando a função Restringir chamadas está ativada, algumas opcões de transferência de chamadas não estão disponíveis.

31 Restringir chamadas.

## Opções de encaminhamento de chamadas

Seu telefone possui as seguintes opções:

- Sempre transferir todas as chamadas.
- Se ocupado se a chamada estiver em andamento.
- Não disponível se desligado ou fora da área de cobertura.
- Sem resposta se não atendido em um período específico.

## Para ativar o encaminhamento de chamadas

- No modo de espera, selecione Menu
   ▶ Configurações ▶ a guia Chamad.
  - ▶ Transf. chamadas.
- 2 Selecione um tipo de chamada, uma opção de encaminhamento e, em seguida, Ativar.
- 3 Digite o número do telefone ao qual você encaminhará suas chamadas.
- 4 Selecione OK.

## Mais de uma chamada

Controle mais de uma chamada ao mesmo tempo.

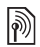

Serviço de chamada em espera Quando o serviço está ativado, você escuta um bipe ao receber uma segunda chamada.

## Para usar o serviço de chamada em espera

- No modo de espera, selecione Menu
   Configurações ▶ a guia Chamad.
   Gerenciar chamada ▶ Cham. em espera.
- 2 Selecione uma opção.

#### Para fazer uma segunda chamada

- Durante a chamada, selecione Mais
   Espera para reter a chamada em andamento.
- 2 Digite o número e selecione Mais ► Chamar.

## Recebendo uma segunda chamada de voz

Ao receber uma segunda chamada, você pode:

- Atender para colocar a chamada em andamento em espera.
- Ocupado para rejeitar e continuar a chamada em andamento.
- Subs. cham. ativa para atender e encerrar a chamada em andamento.

29

Chamadas

## Controlando duas chamadas de voz

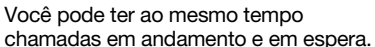

Pressione Mais para visualizar as opções de chamada:

- Alternar para alternar entre as duas chamadas.
- Colocar em conf. para agrupar as duas chamadas.
- Transf. chamada para conectar as duas chamadas. Você será desconectado das duas chamadas.

# Chamadas de conferência

Com uma chamada de conferência, você pode conversar com até cinco pessoas. Sua assinatura pode limitálo a menos de cinco pessoas.

Pode ser que seja cobrado um custo adicional para chamadas com várias pessoas. Entre em contato com a operadora para obter mais informações.

#### Para agrupar duas chamadas em uma chamada de conferência

Durante a chamada, selecione Mais
 ▶ Colocar em conf.

#### Para incluir um novo membro

- Durante a chamada, selecione Mais
   Espera para colocar as chamadas em grupo em espera.
- 2 Selecione Mais ► Incluir chamada e faça a chamada para a próxima pessoa que deseja incluir na chamada de conferência.

- 3 Selecione Mais ► Colocar em conf.
- 4 Repita as etapas de 1 a 3 para incluir mais participantes.

#### Para liberar um membro

- 1 Selecione Mais ► Desligar pessoa.
- 2 Selecione o participante que deseja liberar.

#### Para iniciar uma conversa particular

- 1 Selecione Mais ► Falar com e selecione o participante.
- 2 Para reiniciar a chamada de conferência, pressione Mais ► Colocar em conf.

## Duas linhas de voz

Se sua assinatura suportar o Serviço de Linha Alternativa (Alternate Line Service, ALS), você poderá fazer chamadas com números de telefone diferentes.

#### Para selecionar uma linha para chamadas feitas

- No modo de espera, selecione Menu
   ▶ Configurações ▶ a guia Chamad.
- 2 Selecione uma opção.

#### Para alterar o nome de uma linha

- 1 No modo de espera, selecione Menu
  - Configurações a guia Chamadas
  - Editar ident. linha.
- 2 Selecione a linha para editar.

#### 30 Chamadas

### Mous números

Você pode exibir, incluir e editar seus próprios números de telefone.

#### Para verificar seus números de telefone

- No modo de espera, selecione Menu ► Contatos ► Mais ► Opcões ► Números especiais ► Meus números
- 2 Selecione uma opcão.

## Aceitar chamadas

Você pode optar por receber chamadas apenas de alguns números de telefone. Se a opcão de encaminhamento de chamadas Se ocupado estiver ativada. as chamadas serão encaminhadas

#### Para incluir números na lista de chamadores aceitos

- 1 No modo de espera, selecione Menu
  - ► Configurações ► a quia Chamad.
  - ▶ Gerenciar chamada ▶ Aceitar chamadas ► Somente da lista ▶ Editar ▶ Incluir
- 2 Naveque até um contato ou grupo.

#### Para aceitar todas as chamadas

- No modo de espera, selecione Menu
  - ▶ Configurações ▶ a quia Chamad.
  - ▶ Gerenciar chamada ▶ Aceitar chamadas ► De todos

# Restringir chamadas

- Você pode restringir chamadas feitas e recebidas É necessária uma senha do provedor de serviços
- ·හ්- Se você encaminhar as chamadas recebidas, não poderá ativar algumas opcões de Restringir chamadas.

#### Para usar a restrição de chamada

- 1 No modo de espera, selecione Menu ► Configurações ► a quia Chamad 
  Gerenciar chamada ▶ Restringir cham.
- 2 Selecione uma opcão.
- 3 Digite sua senha e selecione OK.

## Lista de números permitidos

- A função de lista de números permitidos permite que seiam feitas chamadas a números gravados no chip. O PIN2 protege os números fixos. É possível gravar números parciais. Por exemplo, gravar 0123456 permite fazer chamadas para todos os números que comecam com 0123456.
- Xocê também pode ligar para o número de emergência internacional, 112 ou 911.
- 🔆 Quando a lista de números permitidos está ativada. não é possível exibir nem controlar números de telefone gravados no chip.

Chamadas 31

#### Para usar a lista de números permitidos

- 1 No modo de espera, selecione Menu ► Contatos.
- 2 Selecione Mais ► Opções ► Números especiais ► Lista nºs permitidos e selecione Ativar.
- 3 Digite seu PIN2 e selecione OK.
- 4 Selecione OK novamente para confirmar.

#### Para gravar um número fixo

- 1 No modo de espera, selecione Menu ► Contatos.
- 2 Selecione Mais ► Opções ► Números especiais ► Lista nºs permitidos ► Nºs permitidos ► Novo número
- 3 Insira as informações e pressione Gravar.

# Tempo e custo das chamadas

A duração da chamada é exibida durante a chamada. É possível verificar a duração de sua última chamada, das chamadas feitas e o tempo total das suas chamadas.

#### Para verificar o tempo das chamadas

No modo de espera, selecione Menu
 Configurações a guia Chamadas
 Tempo & custo > Contadores tempo.

### Funções de chamada adicionais

#### Sinais de tom

Você pode usar serviços bancários ou controlar uma secretária eletrônica com sinais de tons durante uma chamada.

#### Para usar sinais de tom

- 1 Durante a chamada, pressione Mais ► Ativar tons.
- 2 Pressione os números do teclado para enviar tons.
- 3 Pressione C para limpar a tela.

#### Bloco de notas

Use a tecla como um bloco de notas para inserir o número de telefone durante uma chamada.

#### 32 Chamadas

## Para chamar ou salvar no bloco de notas

- Durante uma chamada, digite um número de telefone:
  - Chamar para chamar o número.
  - Mais > Gravar número para gravar o número.

#### Mostrando ou ocultando seu número

Com o ID do chamador, você pode exibir ou ocultar seu número quando fizer uma chamada.

#### Para exibir sempre ou ocultar o número do seu telefone

- 1 No modo de espera, selecione Menu
  - ► Configurações ► a guia Chamadas
  - Exibir/ocultar nº.
- 2 Selecione uma opção.

## Mensagens

Mensagem de texto, mensagem multimídia, mensagem de voz, e-mail, Meus amigos

O telefone suporta serviços de mensagens. Entre em contato com o provedor de serviços para obter informações sobre os serviços que você pode utilizar ou, para obter mais informações, visite www.sonyericsson.com/support.

## Mensagens de texto (SMS)

As mensagens de texto podem conter fotos simples, efeitos sonoros, animações e melodias. Você também pode criar e usar modelos para as suas mensagens.

Se enviar uma mensagem de texto a um grupo, você será cobrado por cada membro desse grupo.

#### Antes de começar

É necessário ter um número do centro de serviço. O número do centro de serviço é fornecido pelo provedor de serviços e armazenado no chip. Se o número não estiver no chip quando você recebê-lo, digite o número. Caso não tenha o número do centro de serviço, entre em contato com o provedor de serviços.

Mensagens 33

## Para inserir um número do centro de serviço

- No modo de espera, selecione Menu
   Mensagem ► Configurações ► Msg texto ► Centro de serviço.
- 2 Se não houver nenhum número, selecione Editar ► Novo centro serv. e digite o número, incluindo o sinal internacional "+" e o código do país/ região.
- 3 Selecione Gravar.

#### Enviando mensagens de texto

Para obter informações sobre como digitar letras, ➡ 18 Digitando letras e caracteres.

## Para redigir e enviar uma mensagem de texto

- No modo de espera, selecione Menu
   Mensagem ► Escrever nova ► Msg texto.
- 2 Redija sua mensagem e selecione Continuar.
- 3 Navegue até uma opção e pressione Selec.
- 4 Pressione Enviar.

## Para copiar e colar texto em uma mensagem

- 1 Ao redigir a mensagem, selecione Mais ► Copiar & colar.
- 2 Selecione Copiar tudo ou ► Marcar & copiar.

- 3 Percorra e marque o texto da mensagem.
- 4 Selecione Mais ► Copiar & colar ► Colar.

#### Para inserir um item em uma mensagem de texto

- Ao redigir a mensagem, selecione Mais ► Incluir item.
- 2 Selecione uma opção e um item.

## Para definir opções de mensagem de texto

- No modo de espera, selecione Menu
   Mensagem ► Configurações ► Msg texto.
- 2 Navegue até uma opção e selecione Editar.

#### Recebendo mensagens de texto Ao receber uma mensagem de texto, você será notificado. As mensagens recebidas são gravadas na Caixa de entrada.

#### Para visualizar uma mensagem de texto no modo de espera

- Se o menu de atividades estiver definido, selecione Exibir.
- Se um pop-up estiver definido: siga as instruções exibidas na tela.

#### 34 Mensagens
### Para chamar um número em uma mensagem de texto

• Selecione o número de telefone exibido na mensagem e selecione Chamar.

## Gravando e apagando mensagens de texto

As mensagens de texto recebidas são gravadas na memória do telefone. Quando a memória do telefone estiver cheia, apague mensagens ou mova-as para o chip.

#### Para gravar uma mensagem no chip

- No modo de espera, selecione Menu
   Mensagem ► Caixa de entrada, Msgs enviadas ou Rascunhos.
- 2 Navegue para selecionar a mensagem que será gravada.
- 3 Selecione Mais ► Enviar mensagem.
- 4 Selecione Msgs gravadas.

## Para gravar um item em uma mensagem de texto

- 1 Ao ler uma mensagem, selecione o item.
- 2 Selecione Mais ► Usar.
- 3 Selecione uma opção.

#### Para gravar ou apagar várias mensagens

- No modo de espera, selecione Menu
   Mensagem e selecione uma pasta.
- 2 Navegue e selecione uma mensagem.

- 3 Selecione Mais.
  - Ap. todas msgs para apagar todas as mensagens na pasta.
  - Marcar vários para navegar e selecionar mensagens.
- 4 Selecione Mais.
  - Gravar msgs para gravar mensagens.
  - Apagar msgs para apagar mensagens.

### Mensagens longas

O número de caracteres permitido em uma mensagem de texto depende do idioma usado na escrita. Você pode enviar uma mensagem mais longa unindo duas ou mais mensagens.

#### Para ativar mensagens longas

- No modo de espera, selecione Menu
   Mensagem ► Configurações ► Msg texto.
- 2 Selecione Compr. máx. msg ► Máx. disponível.
- 3 Selecione uma opção.
- Verifique com o provedor de serviços o número máximo de mensagens que podem ser vinculadas.

### Mensagens multimídia (MMS)

As mensagens multimídia podem conter texto, fotos, fotos da câmera, slides, gravações de som, assinaturas

35

e anexos. É possível enviar mensagens multimídia para um celular ou um endereço de e-mail.

#### Antes de começar

É necessário definir um perfil de Internet e o endereço de seu servidor de mensagens. Caso não exista nenhum perfil de Internet ou servidor de mensagens, é possível receber automaticamente todas as configurações em uma mensagem de sua operadora de rede ou do site *www.sonyericsson.com/support.* 

#### Para selecionar um perfil de Internet e um servidor de mensagens

- No modo de espera, selecione Menu
   Mensagem ► Configurações
   MMS ► Perfil MMS.
- 2 Selecione um perfil e Mais ► Editar ► Serv. mensagem e, em seguida, Perfil da Internet.

## Para criar e enviar uma mensagem multimídia

- No modo de espera, selecione Menu
   Mensagem ► Escrever nova
   MMS.
- 2 Insira o texto.
- 3 Navegue até (i) para usar as opções da barra de ferramentas.
- 4 Navegue até 
   ou 
   para selecionar uma opção

- 5 Quando estiver pronto para enviar, selecione Continuar.
- 6 Selecione uma opção:
  - Digitar end. email para enviar a mensagem a um endereço de e-mail.
  - Digitar nº telefone para enviar a mensagem a um contato que não aparece na agenda telefônica.
  - Pesq. nos Contatos para enviar a mensagem a um endereço da agenda telefônica.
- 7 Selecione Enviar.
- ☆ Ao redigir e editar mensagens multimídia, você pode usar a funcionalidade de copiar e colar ➡ 34 Para copiar e colar texto em uma mensagem.

## Para visualizar uma mensagem multimídia no modo de espera

- Se o menu de atividades estiver definido, selecione Exibir.
- Se um pop-up estiver definido, siga as instruções exibidas na tela.

## Para visualizar uma mensagem multimídia no caixa de entrada

- No modo de espera, selecione Menu
   Mensagem ► Caixa de entrada.
- 2 Navegue até a mensagem e selecione Exibir.

## Para fechar uma mensagem de texto ou uma mensagem multimídia

• Pressione 🕤.

#### 36 Mensagens

### Para gravar um item em uma mensagem multimídia

- 1 Ao visualizar uma mensagem multimídia, selecione Mais ► Gravar itens.
- 2 Selecione um item da lista exibida para gravar.

#### Para apagar uma mensagem

- 1 No modo de espera, selecione Menu ► Mensagem.
- 2 Selecione uma pasta.
- 3 Selecione a mensagem e pressione C.

#### Opções de mensagens

Você pode definir um valor padrão para todas as mensagens ou escolher as configurações toda vez que enviar uma mensagem.

## Para definir opções de mensagem multimídia

- No modo de espera, selecione Menu ► Mensagem ► Configurações ► MMS.
- 2 Navegue até uma opção e selecione Editar.

## Para definir opções de mensagem para uma mensagem específica

 Quando a mensagem for redigida e um destinatário escolhido, selecione Mais ► Avançado.

- 2 Navegue até a opção que deseja alterar e selecione Editar.
- 3 Selecione Concluído ao finalizar.

#### Opções de envio

Você pode solicitar um relatório de leitura, um relatório de entrega e definir uma prioridade para uma mensagem específica. Também é possível incluir mais destinatários na mensagem.

## Para selecionar opções de envio adicionais

- 1 Quando a mensagem estiver pronta e um destinatário for selecionado, selecione Mais:
  - Incluir destinat. para adicionar um outro destinatário.
  - Edit. destinatário para editar e adicionar destinatários.
  - Avançado para obter mais opções de envio.
- 2 Navegue até uma opção e selecione Editar.

Modelos para mensagens multimídia Adicione um novo modelo ou use um modelo predefinido.

#### Para adicionar um modelo

- No modo de espera, selecione Menu
   Mensagem ► Modelos ► Novo modelo.
- 2 Selecione uma opção.

#### Mensagens 37

- 3 Insira o texto. Pressione ♀ para adicionar itens.
- 4 Selecione Gravar, insira um título e selecione OK.

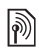

#### Mensagens de voz

Você pode enviar e receber uma gravação de som como uma mensagem de voz.

O remetente e o receptor devem possuir assinaturas que suportem mensagens multimídia.

## Para gravar e enviar uma mensagem de voz

- No modo de espera, selecione Menu
   Mensagem ► Escrever nova
   Mensagem voz.
- 2 Grave sua mensagem e selecione Parar.
- 3 Selecione Enviar.

#### ) )

#### E-mail

Você pode usar funções de e-mail padrão e seu endereço de e-mail do computador em seu telefone.

#### Antes de começar

É necessário inserir configurações de e-mail em seu telefone. A maneira mais fácil é enviar as configurações diretamente ao telefone por meio do site da Sony Ericsson. Você também pode inserir as configurações manualmente.

#### Configurações de e-mail via Internet

Você pode receber as configurações a partir do site www.sonyericsson.com/support.

#### Inserir as configurações manualmente

Você também pode inserir as configurações de e-mail manualmente. Para isso, peça informações de configuração ao seu provedor de e-mail:

# Tipos de Exemplos configuração

End. de e-mail jorge.silva@exemplo. com.br Tipo de conexão POP3 ou IMAP4 Servidor entrada email.exemplo.com.br Nome do usuário jsilva Senha zX123 Servidor de saída email.exemplo.com.br

Se você utiliza e-mail via Web, não precisa inserir configurações manualmente. Em vez disso, navegue até o site do seu provedor de e-mail.

#### 38 Mensagens

Um provedor de e-mail é a pessoa ou empresa que forneceu seu endereço de e-mail, por exemplo, seu administrador de TI da empresa ou um provedor de Internet.

Você pode encontrar informações de configuração nas configurações do programa de e-mail do computador ou em um documento de seu provedor de e-mail.

Há vários provedores de e-mail diferentes. Sua terminologia e informações necessárias podem variar.

## Para inserir as configurações de e-mail

- 1 No modo de espera, selecione Menu ► Mensagem ► E-mail ► Config.
- 2 Insira as configurações.
- Para obter mais informações, entre em contato com o provedor de e-mail ou consulte o Guia de introdução com informações adicionais em www.sonyericsson.com/support.

## Para receber e ler mensagens de email

- No modo de espera, selecione Menu
   Mensagem ► E-mail ► Caixa de entrada ► Mais ► Enviar & receber.
- 2 Navegue até uma mensagem e selecione Exibir.

## Para redigir e enviar uma mensagem de e-mail

- No modo de espera, selecione Menu
   Mensagem ► E-mail ► Escrever nova.
- 2 Selecione Editar para inserir mais destinatários.
- 3 Selecione uma opção e um destinatário. Quando estiver pronto, selecione Concluído.
- 4 Pressione (i) para selecionar Assunto:, selecione OK. Para editar o assunto, selecione Editar.
- 5 Pressione (a) para selecionar Texto:. Selecione OK.
- 6 Pressione (a) para selecionar Anexos:.
- 7 Selecione Incluir.
- 8 Selecione Continuar ► Enviar.

## Para gravar uma mensagem de e-mail

- No modo de espera, selecione Menu
   Mensagem ► E-mail ► Caixa de entrada.
- 2 Navegue até a mensagem e selecione Mais ► Enviar mensagem ► Email gravado.

Mensagens

39

#### Para responder a uma mensagem de e-mail

- No modo de espera, selecione Menu
   Mensagem ► E-mail ► Caixa de entrada.
- 2 Navegue e selecione Mais ► Respond. Escreva a resposta e selecione OK.
- 3 Selecione Continuar ► Enviar.

#### Para exibir ou gravar um anexo em uma mensagem de e-mail

 Ao visualizar a mensagem, selecione Mais 
 Anexos 
 Exibir para visualizar o item ou Gravar para gravá-lo.

#### Conta de e-mail ativa

Se você tiver várias contas de e-mail, você pode alterar a que estiver ativa.

#### Para alterar a conta de e-mail ativa

- No modo de espera, selecione Menu ► Mensagem ► E-mail
   ► Configurações.
- 2 Selecione uma conta.

## Para apagar uma mensagem de e-mail (POP3)

- No modo de espera, selecione Menu
   Mensagem ► E-mail ► Caixa de entrada.
- 2 Selecione a mensagem e selecione Mais ► Marcar p/ apagar ► Marcar.

#### As mensagens marcadas serão excluídas na próxima vez em que você se conectar ao servidor.

## Para excluir uma mensagem de e-mail (IMAP4)

- No modo de espera, selecione Menu
   Mensagem ► E-mail ► Caixa de entrada.
- 2 Selecione a mensagem e selecione Mais ► Marcar p/ apagar ► Marcar.
- 3 Selecione Mais ► Limpar cx entrada.
- Todas as mensagens marcadas para exclusão no telefone e no servidor serão excluídas.

#### Acesso a e-mail

Você pode receber em seu telefone uma notificação do servidor de e-mail de que há novos e-mails, caso seu provedor de e-mail ofereça suporte a este serviço. O uso do acesso a e-mail aumenta o valor dos dados transferidos e pode causar o aumento das taxas. Entre em contato com seu provedor de serviços para obter informações sobre preços.

#### Para ativar a notificação de acesso a e-mail

- 1 No modo de espera, selecione Menu ► Mensagem ► E-mail ► Config.
- 2 Navegue até uma conta para editála e selecione Mais ► Editar conta
   ► Configs. avançadas ► Receber email auto.
- 3 Selecione uma opção.

#### 40 Mensagens

### Meus amigos

Você pode se conectar e efetuar login no servidor Meus amigos para se comunicar on-line com mensagens de bate-papo.

#### Antes de começar

Se não houver configurações no seu telefone, é possível que você precise inserir configurações do servidor. As informações de configuração a seguir são fornecidas por seu provedor de serviços:

- nome de usuário
- senha
- endereço do servidor
- perfil de Internet

## Para inserir configurações do servidor Meus amigos

- No modo de espera, selecione Menu
   ▶ Mensagem ▶ Meus amigos
   ▶ Config.
- 2 Selecione Incluir ou Editar para inserir as configurações.

## Para efetuar login no servidor Meus amigos

No modo de espera, selecione Menu
 ▶ Mensagem ▶ Meus amigos ▶ Login.

#### Para sair do servidor Meus amigos

Selecione Mais ► Logout.

#### Para incluir um contato de bate-papo

- No modo de espera, selecione Menu
   Mensagem ► Meus amigos ► a guia Contatos.
- 2 Selecione Mais ► Incluir amigo.

## Para enviar uma mensagem de bate-papo

- No modo de espera, selecione Menu
   Mensagem ► Meus amigos ► a guia Contatos.
- 2 Navegue até um contato e selecione Bate-papo.
- 3 Digite a mensagem e selecione Enviar.

#### Status

Você pode exibir seu status, por exemplo, Feliz ou Ocupado, a seus contatos ou a todos os usuários.

## Para definir o compartilhamento de status

- No modo de espera, selecione Menu
   Mensagem ► Meus amigos ► Mais
   Config.
- 2 Selecione Mostr. meu status.
- 3 Selecione uma opção.

#### Para alterar seu próprio status

- 2 Atualize as informações de seu status.

#### Grupo de bate-papo

Um grupo de bate-papo pode ser iniciado por seu provedor de serviços, por um usuário de Meus amigos ou por você mesmo.

#### Para criar um grupo de bate-papo

- No modo de espera, selecione Menu
   Mensagem ► Meus amigos ► a guia Grupos bate-papo.
- 2 Selecione Mais ► Inc. grupo bate-p.
  ► Novo grupo bate-p.
- 3 Selecione os contatos de sua lista de contatos que serão convidados para o grupo de bate-papo e, em seguida, Continuar.
- 4 Digite um texto de convite curto e selecione Continuar ► Enviar.
- O histórico da conversa é preservado entre o login e o logout para permitir que você retorne às mensagens de batepapo de conversas anteriores.

### Imagens

Câmera, imagens, PhotoDJ™

### Câmera e filmadora

Você pode tirar fotos ou gravar videoclipes com seu telefone.

#### Teclas da câmera

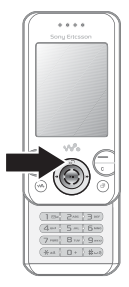

#### Para tirar fotos e fazer videoclipes

- 1 Abra o telefone.
- 2 No modo de espera, pressione an iniciar a câmera.
- 3 Pressione (•) para tirar a foto ou iniciar o vídeo.
- 4 Para encerrar a gravação do vídeo, pressione ⊙.

#### Para alternar entre vídeo e foto

#### Para utilizar o zoom

• Use 🕭 ou 🍙.

Para usar o zoom, o Tamanho da foto deve ser definido como VGA (640x480).

#### Para ajustar o brilho

Use as teclas de volume (+ ou
 ), localizadas na lateral do telefone.

#### Opções de câmera e vídeo

 Quando a câmera ou o vídeo estiver ativado, pressione Mais para obter uma lista de opções. Para obter mais informações sobre opções, consulte o Guia de introdução da câmera em www.sonyericsson.com/support.

### Transferindo fotos

### Transferir para o seu computador

Você pode usar o cabo USB para mover fotos da câmera ➡ 63 Transferindo arquivos usando o cabo USB.

Para aprimorar e organizar as fotos em um computador, instale o Adobe® Photoshop® Album Starter Edition, incluído no CD que acompanha o telefone, ou visite *www.sonyericsson.com/support.* 

#### Enviar para blog na Internet

Se a sua assinatura oferecer suporte, você pode enviar fotos para serem publicadas em um blog. Os serviços da Web podem requerer um contrato de licença separado entre você e o provedor de serviços. Em alguns locais, podem ser aplicados regulamentos e/ou taxas adicionais. Para obter mais informações, entre em contato com o provedor de serviços.

## Para enviar fotos da câmera para um blog

- No modo de espera, selecione Menu
   ▶ Gerenc. de arquivo ▶ Álbum câmera.
- 2 Navegue até um videoclipe e selecione Exibir.
- 3 Selecione Mais ► Enviar ► Para blog.
- 4 Adicione um título e um texto.
- 5 Selecione OK ► Publicar.

#### Para visitar o endereço de blog de um contato

- 1 No modo de espera, selecione Menu ► Contatos.
- 2 Destaque um contato, selecione Mais ► Abrir contato.
- 3 Navegue até um endereço da Web e selecione lr para.

### Impressão do álbum da câmera

Você pode imprimir as fotos do álbum da câmera no seu telefone através do cabo USB conectado a uma impressora PictBridge™ compatível. Você também pode salvar suas fotos no Memory Stick

Imagens 43

Micro<sup>™</sup> (M2<sup>™</sup>) e imprimi-las posteriormente, se a sua impressora oferecer esse recurso. Para obter mais informações, consulte o *Guia de introdução* com informações adicionais em *www.sonyericsson.com/support*.

#### Para exibir as suas fotos da câmera

- No modo de espera, selecione Menu
   ▶ Gerenc. de arquivo ▶ Álbum câmera.
- 2 Para exibir a foto inteira, selecione Exibir.

#### Fotos e videoclipes

Você pode exibir, adicionar, editar ou apagar fotos no gerenciador de arquivos. Os tipos de arquivos suportados são GIF, JPEG, WBMP, BMP, PNG e SVG-Tiny.

#### Usando fotos

Você pode adicionar uma foto a um contato. As fotos podem ser armazenadas na memória do telefone ou no cartão de memória.

#### Para exibir e utilizar fotos

- No modo de espera, selecione Menu
   ▶ Gerenc. de arquivo ▶ Fotos ou Álbum câmera.
- 2 Selecione uma foto:
  - Exibir para olhar a foto.
  - Mais ► Usar como para usar a foto.
- 3 Selecione uma opção.

#### Para exibir fotos em uma apresentação

- 1 No modo de espera, selecione Menu ► Gerenc. de arquivo ► Fotos.
- 2 Navegue até uma foto e selecione Exibir ► Mais ► Apresentação.

#### Para enviar uma foto

- 1 No modo de espera, selecione Menu ► Gerenc. de arquivo ► Fotos.
- 2 Navegue até um videoclipe e selecione Mais ► Enviar.
- 3 Selecione uma opção.

#### Para enviar um videoclipe

- 1 No modo de espera, selecione Menu ► Gerenc. de arquivo ► Vídeos.
- 2 Navegue até um videoclipe e selecione Mais ► Enviar.
- 3 Selecione uma opção.

## Para receber uma foto ou um videoclipe

• Selecione um método de transferência e siga as instruções exibidas.

#### PhotoDJ<sup>™</sup> e Video DJ<sup>™</sup>

Você pode editar fotos e videoclipes usando o PhotoDJ™ ou o VideoDJ™.

#### Para editar e gravar uma foto

- 1 No modo de espera, selecione Menu ► Gerenc. de arquivo ► Fotos ► Abrir.
- 2 Navegue até um videoclipe e selecione Exibir.
- 3 Selecione Mais ► Ed. no PhotoDJ<sup>TM</sup>.
- 4 Edite a foto e selecione Mais ► Gravar foto.

#### Para editar e salvar um videoclipe

- 1 No modo de espera, selecione Menu ► Gerenc. de arquivo ► Vídeos.
- 2 Selecione Abrir.
- 3 Navegue até um videoclipe e selecione Exibir.
- 4 Selecione Mais ► VideoDJ<sup>TM</sup>.
- 5 Edite o clipe e selecione Mais ► Gravar.

### Diversão

Handsfree, Walkman®, Controle de balanço, rádio, Track ID™, PlayNow™, MusicDJ™, VideoDJ™, temas, jogos e mais

### Handsfree portátil estéreo

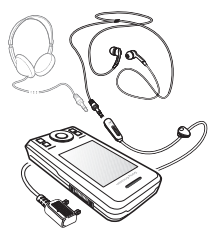

#### Para usar o handsfree

Conecte o handsfree portátil ao telefone para utilizá-lo para fazer chamadas, ouvir música ou ouvir rádio. A música é interrompida quando você recebe uma chamada e continua quando a chamada termina.

### WALKMAN® e Video player

Os tipos de arquivos suportados são: MP3, MP4, M4A, 3GP, eACC+, AAC, AAC+, Windows Media® Audio, AMR, IMY, EMY, WAV (taxa máxima de amostra de 16 kHz) e Real®8. O telefone também suporta arquivos de streaming compatíveis com 3GPP.

#### Para reproduzir música

- No modo de espera, selecione Menu
   WALKMAN ► Mais ► Minhas músicas.
- 2 Navegue até uma opção e selecione Abrir.

#### Controle de balanço

Você pode balançar o telefone para colocar as músicas em ordem aleatória.

#### Para usar o Controle de balanço

 Com o Walkman ligado, pressione e segure a tecla do Walkman e balance o telefone.

#### Controles de música e vídeo

## Para interromper a reprodução da música

· Selecione Parar.

#### Para continuar a reprodução da música

· Selecione Reprod.

#### Para alterar o volume

Pressione + ou -.

#### Para mover entre as faixas

#### Para avançar e retroceder

Pressione e mantenha pressionado
 Ou ().

#### Para sair do WALKMAN®

Pressione e mantenha pressionado (1).

#### Para reproduzir vídeos

- No modo de espera, selecione Menu
   Diversão ► Video player.
- 2 Navegue até um título e selecione Reprod.

#### Transferindo músicas

Transfira músicas de seu próprio CD, de uma biblioteca de músicas digital ou compre música da Internet. O software de computador Disc2Phone e drivers USB estão incluídos no CD que acompanha o telefone. Você pode usar o Disc2Phone para transferir músicas dos CDs ou de seu computador para a memória do telefone ou para um cartão de memória.

#### Antes de começar

Os requisitos mínimos do sistema operacional para usar o Disc2Phone em seu computador são:

- Windows 2000® SP4
- XP Home®
- XP Professional® SP1
- Windows Vista<sup>™</sup>

#### 46 Diversão

#### Para instalar o Disc2Phone

- Ligue o computador e insira o CD que acompanha seu telefone ou acesse www.sonyericsson.com/support. O CD inicia automaticamente e a janela de instalação abre.
- 2 Selecione um idioma e clique em OK.
- 3 Clique em Install Disc2Phone e siga as instruções.

#### Para utilizar o Disc2Phone

- 1 Conecte o telefone a um computador com o cabo USB que acompanha o telefone.
- 2 Selecione Transf. de arq. O telefone será ligado e preparado para transferir arquivos. Para obter mais informações
   ➡ 63 Transferindo arquivos usando o cabo USB.
- 3 **Computador:** Iniciar/Programas/ Disc2Phone.
- 4 Para obter detalhes sobre a transferência de música, consulte a Ajuda do Disc2Phone. Clique em ? no canto superior direito da janela do Disc2Phone.
- 5 É possível obter informações sobre o CD (artista, faixa, etc.) via Disc2Phone, caso esteja conectado à Internet e extraindo músicas de um CD.

Não remova o cabo USB do telefone ou do computador durante a transferência, pois isso pode corromper o Memory Stick Micro™ (M2™) e a memória do telefone. Não é possível visualizar os arquivos transferidos no telefone até que o cabo USB seja removido do telefone. Para desconectar com segurança o cabo USB no modo de transferência de arquivos, clique com o botão direito do mouse no ícone de Disco removível no Windows Explorer e selecione Eietar.

Você encontra mais informações sobre como mover arquivos para o telefone no *Guia de introdução Gerenciamento de arquivos*, disponível em *www.sonyericsson.com/support*.

#### Pesquisando arquivos

Músicas e vídeos são salvos e categorizados nos arquivos:

- Artistas lista canções em seu telefone pelo nome do artista.
- Álbuns lista arquivos de música por album.
- Faixas lista todas as faixas de músicas em seu telefone e em um cartão de memória.
- Lista de repr. suas próprias listas de faixas de músicas.
- Estações on-line lista marcadores para streaming de vídeos ou música.

Diversão 47

#### Listas de reprodução

Você pode criar listas de reprodução para organizar os arquivos no Gerenc. de arquivo e ordenar os arquivos por artista ou título. Os arquivos podem ser adicionados a mais de uma lista de reprodução.

A exclusão de uma lista de reprodução ou de um arquivo da lista de reprodução não exclui o arquivo da memória, apenas a referência ao arquivo é excluída.

#### Para criar uma lista de reprodução

- No modo de espera, selecione Menu
   WALKMAN ► Mais ► Minhas músicas ► Lista de repr. ► Nova lista repr. e selecione Incluir.
- 2 Digite um nome e selecione OK.
- 3 Navegue até uma faixa e selecione Marcar.
- 4 Selecione Incluir para incluir a faixa na lista de reprodução.

## Para incluir arquivos em uma lista de reprodução

- No modo de espera, selecione Menu ► WALKMAN ► Mais ► Minhas músicas ► Lista de repr. e selecione Abrir.
- 2 Selecione Mais ► Incluir mídia.
- 3 Selecione entre os arquivos disponíveis no Gerenc. de arquivo.

- 4 Navegue até uma faixa e selecione Marcar.
- 5 Selecione Incluir para incluir a faixa na lista de reprodução.

## Para remover arquivos de uma lista de reprodução

- No modo de espera, selecione Menu
   WALKMAN ► Mais ► Minhas músicas.
- 2 Navegue até uma lista de reprodução e selecione Abrir.
- 3 Vá até um arquivo e pressione C.

#### Para exibir opções de lista de reprodução

Navegue até uma lista de reprodução e selecione Mais para ver as opções.

Para obter mais informações sobre as opções do WALKMAN®, consulte o Guia de introdução WALKMAN® com informações adicionais em www.sonyericsson.com/support

#### Para apagar listas de reprodução

- No modo de espera, selecione Menu
   WALKMAN ► Mais ► Minhas músicas. ► Lista de repr.
- 2 Vá até uma lista de reprodução e pressione C.

#### 48 Diversão

#### Música on-line

Você pode assistir a vídeos e ouvir música fazendo o streaming a partir da Internet para o telefone. Se as configurações ainda não estiverem no seu telefone ➡ 57 Configurações. Para obter mais informações, entre em contato com a operadora da rede ou visite www.sonyericsson.com/support.

## Para selecionar uma conta de dados para fazer streaming

- No modo de espera, selecione Menu
   Configurações ► a guia
   Conectividade ► Config. streaming.
- 2 Selecione a conta de dados que será usada.

#### Para fazer stream de vídeo e áudio

- No modo de espera, selecione Menu
   Internet ► Mais ► Ir para ► Digitar endereço.
- 2 Insira um endereço e selecione um link a partir do qual será feito o streaming.

## Para fazer streaming de música e vídeos

 No modo de espera, selecione Menu ► Internet ► Mais ► Ir para
 Marcadores.

- 2 Selecione um item para fazer streaming.
  - Os arquivos de vídeo são abertos no Video player.
  - Os arquivos de música são abertos no Walkman®.

# TrackID™

- O TrackID™ é um serviço gratuito de reconhecimento de músicas. Você pode procurar títulos, nomes de artistas e álbuns ao ouvir uma música no viva-voz ou no rádio.
- Para obter informações sobre custos, entre em contato com o provedor de serviços.

## Para pesquisar informações sobre a música

- No modo de espera, selecione Menu
   ▶ Diversão ▶ TrackID™.
- 2 Selecione Mais ► TrackID<sup>™</sup> ao ouvir uma música no rádio.

### Rádio

Não utilize o telefone como rádio em áreas onde é proibido.

Ouça o rádio FM com a funcionalidade RDS (Radio Data System). O handsfree funciona como uma antena. Conecte o handsfree ao telefone antes de usá-lo. O rádio pode ser usado também como um sinal de alarme **b** 66 Alarmes.

Diversão 49

#### Para ouvir o rádio

- 1 Conecte o handsfree ao telefone.
- 2 No modo de espera, selecione Menu ► Diversão ► Rádio.

#### Para alterar o volume

Pressione + ou -.

#### Para procurar estações de rádio automaticamente

• Selecione Pesquisar.

#### Para procurar estações de rádio manualmente

#### Para procurar estações predefinidas

Pressione (1) ou (2).

Gravando as estações de rádio Você pode gravar até 20 estações predefinidas.

#### Para gravar estações de rádio

- 1 No modo de espera, selecione Menu
   ▶ Diversão ▶ Rádio.
- 2 Selecione Pesquisar para localizar uma estação de rádio.
- 3 Selecione Mais ► Gravar.
- 4 Selecione uma posição.

## Para selecionar estações de rádio gravadas

- No modo de espera, selecione Menu
   ▶ Diversão ▶ Rádio.
- 2 Selecione Mais ► Estações.
- 3 Selecione uma estação de rádio.

#### Para gravar estações de rádio nas posições de 1 a 10

- 1 No modo de espera, selecione Menu
   ▶ Diversão ▶ Rádio.
- 2 Selecione Mais e navegue até uma estação de rádio.
- 3 Pressione e segure ( + ) ( 9 ).

### Toques e melodias

#### Para selecionar um toque

- No modo de espera, selecione Menu
   Configurações ► a guia Sons & alertas ► Toque.
- 2 Selecione uma opção.

#### Para ativar ou desativar o toque

 No modo de espera, pressione e segure (#-.5). Todos os sinais, exceto o alarme, são afetados.

#### Para definir o volume do toque

- No modo de espera, selecione Menu
   ▶ Configurações ▶ a guia Sons & alertas ▶ Volume campainha.
- 2 Pressione 
   ou 
   para alterar o volume.
- 3 Selecione Gravar.

#### Para definir o alerta vibratório

- 1 No modo de espera, selecione Menu
  - ► Configurações ► a guia Sons & alertas ► Alerta vibratório.
- 2 Selecione uma opção.

#### 50 Diversão

#### Para enviar um toque

- No modo de espera, selecione Menu
   ▶ Gerenc. de arquivo ▶ Música
   ▶ Toque.
- 2 Navegue até um toque e selecione Mais ► Enviar.
- 3 Selecione um método de transferência.

#### Para receber um toque

• Selecione um método de transferência e siga as instruções exibidas.

Não é permitido trocar alguns materiais protegidos por copyright. Um arquivo protegido possui um símbolo de chave.

### MusicDJ™

Você pode compor e editar melodias para usar como toques. Uma melodia é constituída de quatro tipos de faixas – Baterias, Graves, Acordes e Timbre. Uma faixa contém um número de blocos de músicas. Os blocos são constituídos de sons pré-arranjados com características diferentes. Os blocos são agrupados em Introdução, Verso, Refrão e Pausa. É possível compor uma melodia adicionando blocos de músicas às faixas.

#### Para compor uma melodia

- 1 No modo de espera, selecione Menu ► Diversão ► MusicDJ™.
- 2 Selecione para Inserir, Copiar ou Colar blocos.

- 3 Usar , , , a ou para mover-se entre os blocos.
- 4 Pressione Mais ► Gravar melodia.

#### Para editar uma melodia

- No modo de espera, selecione Menu
   ▶ Gerenc. de arquivo ▶ Música e selecione Abrir.
- 2 Navegue até uma melodia e selecione Mais ► Editar.
- 3 Edite a melodia e pressione Mais ► Gravar melodia.

#### Para enviar uma melodia

- 1 No modo de espera, selecione Menu ▶ Gerenc. de arquivo.
- 2 Navegue até Música e selecione Abrir.
- 3 Navegue até uma melodia e selecione Mais ► Enviar.
- 4 Selecione um método de transferência.

#### Para receber uma melodia

- Selecione um método de transferência e siga as instruções exibidas.
- Não é permitido trocar materiais protegidos por direitos autorais.

### VideoDJ™

Você pode criar e editar seus próprios videoclipes usando videoclipes, fotos e texto.

Diversão 51

#### Para criar um videoclipe

- 1 No modo de espera, selecione Menu ► Diversão ► VideoDJ<sup>™</sup>.
- 2 Selecione Incluir e, em seguida, selecione uma opção.
- 3 Pressione () e selecione Incluir para adicionar mais itens.
- 4 Selecione Mais ► Gravar.

#### Para editar um videoclipe

- 1 No modo de espera, selecione Menu ► Gerenc. de arquivo.
- 2 Navegue até um vídeo.
- 3 Selecione Mais ► VideoDJ<sup>TM</sup> ► Editar.
- 4 Edite o vídeo e pressione Mais
   ▶ Gravar.

#### Para editar um videoclipe

- 1 No modo de espera, selecione Menu ► Gerenc. de arquivo ► Vídeos.
- 2 Abrir um videoclipe.
- 3 Selecione Mais ► VideoDJ<sup>TM</sup>.
- 4 Selecione Editar ► Editar filme ► Config.
- 5 Defina os pontos de Iniciar e Encerrar.
- 6 Selecione Editar filme.

#### Para enviar um videoclipe

- 1 No modo de espera, selecione Menu ► Gerenc. de arquivo ► Vídeos.
- 2 Navegue até um videoclipe e selecione Mais ► Enviar.
- 3 Selecione um método de transferência.

### Gravador de som

Você pode gravar uma memória de voz ou uma chamada. Sons gravados também podem ser definidos como toques.

Em alguns países ou estados, é exigido por lei que você informe a outra pessoa antes de gravar a chamada.

#### Para gravar um som

No modo de espera, selecione Menu
 ▶ Diversão ▶ Gravador de som.

#### Para ouvir uma gravação

- No modo de espera, selecione Menu
   ▶ Gerenc. de arquivo ▶ Música.
- 2 Navegue até uma gravação e selecione Reprod.

### Jogos

O seu telefone contém vários jogos. Você também pode fazer download de jogos. Os textos de ajuda estão disponíveis para a maioria dos jogos.

#### Para iniciar um jogo

- 1 No modo de espera, selecione Menu ► Diversão ► Jogos.
- 2 Selecione um jogo.

#### Para encerrar um jogo

Pressione e mantenha pressionado (

#### 52 Diversão

### Aplicativos

Você pode fazer download e executar aplicativos Java™. Você também pode exibir informações ou definir diferentes níveis de permissão.

#### Para selecionar um aplicativo Java

- No modo de espera, selecione Menu
   ▶ Gerenc. de arquivo ▶ Aplicativos.
- 2 Selecione um aplicativo.

#### Para exibir opções de aplicativos Java™

- É possível que algumas opções não estejam disponíveis em todos os aplicativos.
  - 1 No modo de espera, selecione Menu ► Gerenc. de arquivo ► Aplicativos.
  - 2 Selecione um aplicativo.
  - 3 Navegue até um jogo ou aplicativo e selecione Mais:
    - Mover para pasta mover o aplicativo para uma pasta diferente.
    - Mover para M.S. transferir o aplicativo para o cartão de memória.
    - Apagar excluir o aplicativo.
    - Permissões exibir ou alterar as permissões do aplicativo.
    - Tamanho da tela alterar o tamanho da tela do aplicativo.
    - Papel de parede usar o aplicativo como papel de parede.
    - Informações.

### **Aplicativo Fitness**

Contador de passos, contador de calorias, voltas, velocidade, calibração avançada, opções de fitness

O aplicativo Fitness monitora o desempenho pessoal, como distância, velocidade e contador de passos.

As informações fornecidas pelo uso dos aplicativos Fitness são aproximadas. A Sony Ericsson não oferece garantia de nenhuma espécie com relação à precisão dos aplicativos Fitness. Quaisquer preocupações sérias relacionadas a saúde e fitness devem ser tratadas com um profissional da saúde.

### Modo de andar

A função Modo de andar conta o número de passos dados durante o dia e calcula a distância total percorrida. O ícone do contador de passos ( ••) indica passos.

Utilizando o contador de passos Por padrão, o contador de passos está ativado, a menos que você o desative.

O contador de passos não começará a gravar até que você corra ou dê oito passos contínuos.

#### Para usar o contador de passos

- No modo de espera, selecione Menu
   Esportes ► Configurações ► Definir contagem.
- 2 Selecione uma opção.

#### Redefinindo o contador de passos

#### Para redefinir o contador de passos

- No modo de espera, selecione Menu
   ► Esportes ► Caminhar ► Redefinir
  - ► Sim.

### Corrida

A função Corrida mede a distância, o tempo e a velocidade de uma sessão. Para obter maior precisão da distância percorrida, adicione dados pessoais ou calibre o telefone. Você pode calcular as calorias queimadas, digitando dados pessoais ➡ 55 Dados pessoais.

#### Para iniciar uma sessão de corrida

- 1 No modo de espera, selecione Menu ► Esportes ► Correndo ► Iniciar.
- 2 Comece a correr após o som de final da contagem regressiva.

## Para interromper uma sessão de corrida

• Pressione Pausar ► Parar.

#### Configuração do treinamento

Você pode usar opções para melhorar seu treinamento.

#### Opções de configuração do treinamento

- Distância da volta tenha como base para sua sessão de treinamento uma distância de volta específica para controlar o tempo gasto por volta.
- Tempo da volta tenha como base para sua sessão de treinamento um intervalo de tempo específico para controlar a distância percorrida por intervalo.
- Você não poderá adicionar voltas manualmente quando Distância da volta ou Tempo da volta estiver configurado.
  - Parar treino auto defina um número de voltas após o qual a sessão de treinamento é interrompida.
  - Lim. inferior de vel. o telefone tocará se você correr abaixo da velocidade mínima selecionada.
  - Lim. superior de vel. o telefone tocará se você correr acima da velocidade máxima selecionada.

#### 54 Aplicativo Fitness

### Configurações

Você pode digitar configurações para personalizar o aplicativo Fitness. Conte as calorias gastas ou visualize os resultados em um gráfico.

#### Contador de passos

➡ 53 Modo de andar para obter informações.

#### Para configurar o som

No modo de espera, selecione Menu
 ► Esportes ► Configurações ► Som.

Você pode ouvir músicas mesmo se o som no aplicativo Fitness estiver desligado.

#### Para alterar a exibição de calorias

 No modo de espera, selecione Menu ► Esportes ► Configurações ► Mostrar calorias.

↓ Você deve digitar dados pessoais para ativar a exibição de calorias ➡ 55 Dados pessoais.

#### Dados pessoais

Você pode digitar seus dados pessoais para ver quantas calorias foram queimadas.

#### Para digitar dados pessoais

- No modo de espera, selecione Menu
   Esportes ► Configurações ► Dados pessoais.
- 2 Navegue até Altura e selecione uma opção.
- 3 Digite sua altura e selecione OK.
- 4 Navegue até Peso e selecione uma opção.
- 5 Digite seu peso e selecione OK.
- 6 Selecione Ano de nascim.
- 7 Digite seu ano de nascimento e selecione OK.
- 8 Selecione Sexo e selecione uma opção.
- 9 Selecione Gravar.

#### Calibração avançada

Calibrando o telefone, você pode obter medidas mais precisas.

#### Para calibrar o telefone

- No modo de espera, selecione Menu
   Esportes ► Configurações ► Ajuste avançado.
- 2 Selecione Iniciar.
- 3 Ande uma distância conhecida (no mínimo 100 metros).
- 4 Selecione Parar.
- 5 Digite a distância percorrida e pressione OK.

#### Configurações de unidades

Configure unidades de velocidade, distância e calorias.

#### Para configurar a unidade de distância

 No modo de espera, selecione Menu
 Esportes > Configurações > Conf. de unidade > Unidade de distância e escolha uma opção.

## Para configurar a unidade de velocidade

 No modo de espera, selecione Menu
 Esportes > Configurações > Conf. de unidade > Vel./unidade passada e selecione uma unidade.

#### Para configurar a unidade de caloria

 No modo de espera, selecione Menu
 Esportes > Configurações > Conf. de unidade > Unidade de caloria e selecione uma unidade.

#### Para redefinir todos os dados

 No modo de espera, selecione Menu
 Esportes ► Configurações ► Redef. todos dados ► Sim ► OK.

### Resultados

Você pode visualizar os detalhes das sessões de treinamento gravadas. Os resultados são gravados em ordem cronológica.

Visualize gráficos e mais detalhes utilizando o aplicativo Pocket trainer.

#### Para visualizar resultados

- 1 No modo de espera, selecione Menu ► Esportes ► Resultados.
- 2 Selecione um dia.
- 3 Selecione uma opção.

### Aplicativo Pocket trainer

Com o Pocket Trainer, você pode visualizar os detalhes de cada sessão de treinamento.

#### Para iniciar o Pocket Trainer

 No modo de espera, selecione Gerenc. de arquivo ► Aplicativos.

#### Para encerrar o aplicativo

• Pressione e segure 🕤 e selecione Encerrar aplic.

#### 56 Aplicativo Fitness

### Conectividade

Definições, uso da Internet, RSS, sincronização, dispositivo Bluetooth™, cabo USB e serviço de atualização

### Configurações

Se ainda não houver configurações inseridas, verifique se o telefone suporta transferência de dados. Você pode fazer download de configurações por meio do assistente de configuração no telefone ou a partir de um computador em www.sonyericsson.com/support.

#### Para fazer o download das configurações através do telefone

- No modo de espera, selecione Menu
   ▶ Configurações ▶ a guia Geral
   ▶ Assistente config. ▶ Fazer download conf.
- 2 Siga as instruções exibidas na tela.

#### Para fazer download das configurações através do computador

- 1 Acesse www.sonyericsson.com/support.
- 2 Siga as instruções.

### Usando a Internet

Utilize a Internet para acessar determinados serviços on-line, como acesso a operações de bancos, notícias e pesquisa.

#### Para iniciar a navegação

No modo de espera, selecione Menu
 Internet.

#### Para interromper a navegação

No modo de espera, selecione Menu
 Mais ► Sair do navegador.

#### Para exibir opções

 Ao navegar, selecione Mais para ter opções.

#### Ao navegar

Você pode fazer uma chamada ou enviar um link durante a navegação.

#### Para fazer uma chamada durante a navegação

Ao navegar, selecione Mais
 ▶ Ferramentas ▶ Fazer chamada.

#### Para enviar um link durante a navegação

Ao navegar, selecione Mais
 ▶ Ferramentas ▶ Enviar link.

#### Utilizando marcadores

Você pode criar e editar marcadores como links rápidos para suas páginas da Web favoritas.

#### Para criar um marcador

- No modo de espera, selecione Menu ► Internet ► Mais ► Ir para
   ► Marcadores.
- 2 Navegue até Novo marcador e selecione Incluir.

#### Para selecionar um marcador

- No modo de espera, selecione Menu ► Internet ► Mais ► Ir para
   Marcadores.
- 2 Navegue até um marcador e selecione Ir para.

#### Para editar um marcador

- No modo de espera, selecione Menu ▶ Internet ▶ Mais ▶ Ir para
   ▶ Marcadores.
- 2 Navegue até um marcador e selecione Mais ► Editar.
- 3 Edite o marcador e selecione Gravar.

#### Atalhos do teclado para Internet

Você pode usar o teclado para ir diretamente para uma função do navegador.

#### Fazendo download

Você pode fazer download de arquivos, por exemplo, fotos, temas, jogos e toques, a partir de páginas da Web.

## Para fazer download a partir da página da Sony Ericsson na Web

 Selecione um arquivo para fazer download e siga as instruções exibidas.

#### Perfis de Internet

Você pode selecionar outro perfil de Internet, caso tenha mais de um.

## Para selecionar um perfil de Internet para o navegador

No modo de espera, selecione Menu
 Configurações a guia Conectividade
 Config. de Internet ► Perfis da

Config. de Internet 
Perfis da Internet.

2 Selecione um perfil.

#### Perfil de Internet para aplicativos Java

Alguns aplicativos Java precisam se conectar à Internet para receber informações, por exemplo, jogos que fazem download de novos níveis a partir de um servidor de jogos.

#### Antes de conectar-se à Internet

Se as configurações não estiverem no seu telefone **>** 57 *Configurações*.

#### Para selecionar um perfil de Java

- No modo de espera, selecione Menu ► Configurações ► a guia Conectividade ► Config. de Internet ► Config. de Java.
- 2 Selecione um perfil de Internet.

#### 58 Conectividade

#### Certificados e segurança da Internet

O seu telefone oferece suporte à navegação segura. Determinados serviços de Internet, como operações bancárias, exigem certificados no telefone. Seu telefone pode já conter certificados quando você o adquiriu ou você pode fazer o download de novos certificados.

## Para verificar os certificados do telefone

- No modo de espera, selecione Menu
  - ▶ Configurações ▶ a guia Geral
  - ► Segurança ► Certificados.

### leitor RSS

Ao navegar, você pode receber conteúdo atualizado com freqüência, como manchetes. As opções do RSS (Really Simple Syndication) são definidas através do leitor RSS e mostradas no navegador da Internet.

## Para adicionar novas fontes a uma página da Web

 Ao navegar, selecione Mais ► Fontes RSS.

#### Para criar uma nova fonte

- 1 No modo de espera, selecione Menu
  - ► Mensagem ► Leitor RSS ► Mais
  - Nova fonte.
- 2 Digite o endereço.

## Para definir e usar as opções do leitor RSS

- 1 No modo de espera, selecione Menu ► Mensagem ► Leitor RSS ► Mais.
- 2 Selecione uma opção.

### Sincronizando

Você pode sincronizar contatos telefônicos, compromissos, tarefas e notas via tecnologia sem fio Bluetooth™. Também pode usar serviços da Internet ou o cabo USB, incluído com o telefone.

#### Software Sony Ericsson PC Suite

Você pode instalar no computador o software de sincronização, localizado no Sony Ericsson PC Suite, disponível no CD que acompanha o telefone. O software inclui informações de ajuda. Você também pode visitar o site *www.sonyericsson.com/support* para fazer download do software ou do *Guia de introdução* para sincronização.

### Sincronização remota via Internet

Você pode sincronizar on-line por um serviço de Internet.

#### Antes de começar a usar a sincronização remota

Você deve inserir as configurações de sincronização remota e registrar uma conta de sincronização on-line. Se as configurações não estiverem em seu telefone ➡ 57 Configurações.

#### Para inserir configurações de sincronização remota

- No modo de espera, selecione Menu
   > Organizador >> Sincronização >> Sim para criar uma conta pela primeira vez ou >> Nova conta >> Incluir para criar uma nova conta.
- 2 Digite um nome para a nova conta ► Continuar.
- 3 Insira o seguinte:
  - Ender. do servidor URL do servidor.
  - Nome do usuário nome de usuário da conta.
  - Senha senha da conta.
  - Conexão selecionar um perfil de Internet.
  - Aplicativos marcar aplicativos a serem sincronizados.
  - Config. aplicativo selecionar um aplicativo e digitar um nome de banco de dados e, se necessário, um nome de usuário e uma senha.
  - Intervalo de sincr. definir com que freqüência será feita a sincronização.

- Inicializ. remota selecionar para sempre aceitar, nunca aceitar ou sempre perguntar ao iniciar a sincronização a partir de um serviço.
- Segurança remota inserir um ID e uma senha de servidor.
- 4 Selecione Gravar.

#### Para iniciar a sincronização remota

- No modo de espera, selecione Menu
   ▶ Organizador ▶ Sincronização.
- 2 Navegue até uma conta e selecione Iniciar.

### Tecnologia sem fio Bluetooth™

A função Bluetooth™ possibilita a conexão sem fio a outros dispositivos Bluetooth. Você pode:

- conectar-se a dispositivos handsfree.
- conectar-se a fones de ouvido estéreos.
- conectar-se a vários dispositivos Bluetooth<sup>™</sup> ao mesmo tempo.
- conectar-se a computadores e acessar a Internet.
- sincronizar informações com computadores.
- utilizar dispositivo de controle remoto para controlar os aplicativos do computador.

#### 60 Conectividade

- utilizar acessórios de visualização de mídia.
- trocar itens.
- jogar com vários competidores.

Recomendamos uma área de até
 10 metros, sem objetos sólidos no
 meio, para a comunicação Bluetooth.

Antes de usar a função Bluetooth™ Você deve ativar a função Bluetooth™ para se comunicar com outros dispositivos. Também deve emparelhar os dispositivos Bluetooth ao telefone com o qual deseja se comunicar.

↓ Verifique se as leis ou regulamentações locais restringem o uso da tecnologia sem fio Bluetooth™.

#### Para ativar a função Bluetooth™ em

 No modo de espera, selecione Menu ► Configurações ► a guia Conectividade ► Bluetooth ► Ativar.

#### Emparelhando dispositivos ao telefone

Você deve inserir um código de acesso para definir um link seguro entre seu telefone e o dispositivo. Digite o mesmo código de acesso no dispositivo quando solicitado. Um dispositivo sem interface do usuário, como handsfree, terá um código de acesso predefinido. Consulte o guia do usuário do dispositivo para obter mais informações. ↓ Verifique se o dispositivo que deseja emparelhar possui a função Bluetooth™ ativada e visível.

## Para emparelhar um dispositivo ao telefone

- No modo de espera, selecione Menu ► Configurações ► a guia Conectividade ► Bluetooth ► Meus acessórios ► Novo acessório para pesquisar dispositivos disponíveis. Verifique se o outro dispositivo está visível.
- 2 Selecione um dispositivo na lista.
- 3 Digite um código de acesso, se necessário.

#### Para permitir conexão ou editar sua lista de dispositivos

- No modo de espera, selecione Menu ► Configurações ► a guia Conectividade ► Bluetooth ► Meus acessórios e selecione um dispositivo da lista.
- 2 Selecione Mais para exibir uma lista de opções.

#### Para emparelhar um handsfree Bluetooth™

- No modo de espera, selecione Menu ► Configurações ► a guia Conectividade ► Bluetooth ► Handsfree.
- 2 Selecione Sim.

#### Conectividade 61

#### Para emparelhar mais de um handsfree Bluetooth™

- No modo de espera, selecione Menu ► Configurações ► a guia Conectividade ► Bluetooth ► Handsfree.
- 2 Selecione Meu handsfree ► Novo handsfree ► Incluir.

#### Economia de energia

Você pode otimizar seu telefone para usá-lo com um único dispositivo Bluetooth. Para se conectar a mais de um dispositivo Bluetooth ao mesmo tempo, você deve desativar esta função.

#### Para economizar energia

 No modo de espera, selecione Menu ► Configurações ► a guia Conectividade ► Bluetooth
 Economia de energia ► Ativado.

#### Nome do telefone

Digite um nome para o seu telefone para ser exibido a outros dispositivos quando encontrado.

#### Para digitar um nome de telefone

 No modo de espera, selecione Menu ► Configurações ► a guia Conectividade ► Bluetooth ► Nome do telefone.

#### Visibilidade

Você pode deixar seu telefone visível ou não a outros dispositivos Bluetooth™. Se a configuração do telefone for Ocultar telefone, somente os dispositivos listados em Meus acessórios poderão localizar seu telefone.

#### Para mostrar ou ocultar seu telefone

 No modo de espera, selecione Menu ► Configurações ► a guia Conectividade ► Bluetooth
 ► Visibilidade ► Mostrar telefone ou Ocultar telefone.

#### Para enviar um item via tecnologia sem fio Bluetooth™

- 1 Selecione um item, por exemplo, Contatos, e selecione um contato.
- 2 Selecione Mais ► Enviar contato ► Via Bluetooth.
- 3 Selecione o dispositivo para o qual deseja enviar o item.

#### Para receber um item

- No modo de espera, selecione Menu
   Configurações ► a guia
   Conectividade ► Bluetooth ► Ativar.
- 2 Selecione Visibilidade ► Mostrar telefone.
- 3 Quando receber um item, siga as instruções exibidas.

#### 62 Conectividade

#### Som de transferência

Você pode transferir o som para chamadas ao usar um handsfree Bluetooth™. Também pode usar o teclado ou a tecla de handsfree.

## Para transferir som durante a utilização de um handsfree Bluetooth™

 Durante uma chamada, selecione Mais ► Transferir som e selecione um dispositivo.

#### Para alterar o controle do handsfree

- No modo de espera, selecione Menu ► Configurações ► a guia Conectividade ► Bluetooth ► Handsfree ► Chamada recebida.
- 2 Selecione uma opção.

#### Transferência de arquivo

Usando a comunicação Bluetooth, você pode sincronizar, transferir arquivos, usar o telefone como modem e muito mais ➡ 59 Software Sony Ericsson PC Suite.

# Transferindo arquivos usando o cabo USB

Você pode conectar seu telefone a um computador com o cabo USB. Você pode usar seu telefone em Transf. de arq. ou Modo Telefon. Para transferir arquivos, use Transf. de arq. Para sincronizar arquivos, use Modo Telefon.

#### Transferência de arquivo

Você pode arrastar e soltar arquivos entre o telefone e o computador no Microsoft Windows Explorer.

Use o Sony Disc2Phone (transferência de música) ou o Adobe Photoshop Album Starter Edition (transferência/ armazenamento de fotos). Esses aplicativos podem ser usados apenas com o modo de transferência de arquivos.

Utilize somente o cabo USB que acompanha o telefone e conecte-o diretamente ao computador. Não remova o cabo USB do telefone ou do computador durante a transferência de arquivos, pois isso pode corromper o cartão de memória ou a memória do telefone.

## Para usar o modo de transferência de arquivos

1 Conecte o cabo USB ao computador e ao telefone.

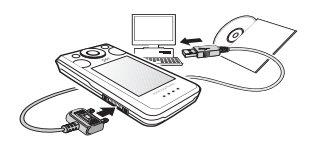

- 2 Telefone: No modo de espera, selecione Menu ► Transf. de arq. O telefone é desligado.
- 3 Aguarde até que a memória do telefone e o cartão de memória, se inseridos, apareçam como discos externos no Windows Explorer. Você pode utilizar:
  - O Windows Explorer para arrastar e soltar arquivos entre o telefone e o computador.
  - O Sony Disc2Phone para transferir música para o seu telefone ou cartão de memória.
  - O Adobe Photoshop Album Starter Edition para transferir e organizar suas fotos no computador.

## Para desconectar o cabo USB com segurança

- Ao utilizar o modo de transferência de arquivos, clique com o botão direito no ícone do disco removível no Windows Explorer e selecione Ejetar.
- 2 Remova o cabo USB do telefone.

#### Modo Telef.

Você pode sincronizar contatos e calendário, transferir arquivos, utilizar o telefone como modem e muito mais com seu computador. Os aplicativos suportados no modo de telefone incluem: Sincronização, gerenciador de arquivos e Mobile Networking Wizard. Para outros aplicativos, utilize o modo de transferência de arquivos.

Para usar esse recurso, seu computador deve ter um sistema operacional compatível: Windows® 2000 com SP3/ SP4, Windows XP (Pro e Home) com SP1/ SP2. Os drivers de USB são instalados automaticamente com o software PC Suite.

#### Para usar o modo de telefone

- 1 **Computador:** Instale o Sony Ericsson PC Suite a partir do CD que acompanha o telefone.
- 2 **Computador:** Inicie o PC Suite em Iniciar/Programas/Sony Ericsson/ PC Suite.

#### 64 Conectividade

- 3 Conecte o cabo USB ao computador a an talafona
- 4 Telefone: Selecione Modo Telefon
- 5 Computador: Aquarde até que o Windows instale os drivers necessários
- 6 Computador: Quando o PC Suite localizar o telefone, você será notificado. Todos os aplicativos que você utiliza com seu telefone conectado estão localizados no Sonv Ericsson PC Suite.

### Servicos de atualização

Você pode atualizar seu telefone com o software mais recente. Você não perderá informações pessoais ou informações do telefone.

Há duas formas de atualizar o telefone:

- Pelo ar através do seu telefone
- Pelo cabo USB fornecido e um computador conectado à Internet

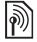

O Serviço de Atualização da Sony Ericsson exide acesso a dados (GPRS). Seu operador fornecerá a você uma assinatura com acesso a dados e com informações de valores

#### Antes de atualizar o telefone

Se as configurações não estiverem no seu telefone 🔿 57 Configurações.

#### Para evibir o software atual no telefone

- 1 No modo de espera, selecione Menu ► Configurações ► a quia Geral ▶ Servico de atual.
- 2 Selecione Versão software

#### Para usar o Servico de Atualização nelo ar

- 1 No modo de espera, selecione Menu
  - ► Configurações ► a quia Geral
  - Servico de atual.
- 2 Selecione Pesquisar atualização e siga as instruções exibidas na tela.

#### Para utilizar o Servico de Atualização através do computador

 Siga as instruções fornecidas no site www.sonvericsson.com/support para usar o Servico de Atualização da Sonv Ericsson.

#### Para definir um lembrete para usar o Servico de atualização

- 1 No modo de espera, selecione Menu
  - ► Configurações ► a quia Geral
  - ▶ Servico de atual. ▶ Lembrete
- 2 Selecione uma opcão.

### Mais recursos

Alarme, calendário, tarefas, perfis, hora e data, bloqueio do chip

### Alarmes

Você pode definir um sinal de alarme como o som ou rádio.

#### Para definir um alarme

- 1 No modo de espera, selecione Menu ► Organizador ► Alarmes.
- 2 Navegue até um alarme e selecione Editar.
- 3 Navegue até Hora: e selecione Editar.
- 4 Defina um horário e selecione OK.
- 5 Selecione Gravar.

#### Para definir um alarme recorrente

- 1 No modo de espera, selecione Menu ► Organizador ► Alarmes.
- 2 Navegue até um alarme e selecione Editar.
- 3 Navegue até Recorrente: e selecione Editar.
- 4 Selecione Gravar.

#### Para definir um sinal de alarme

- 1 No modo de espera, selecione Menu ► Organizador ► Alarmes.
- 2 Navegue até um alarme e selecione Editar.

- 3 Navegue até Sinal do alarme: e selecione Editar e selecione o rádio ou um som.
- 4 Navegue até uma opção e selecione Gravar.

## Para desativar um sinal de alarme quando ele tocar

Selecione Soar.

#### Para desativar um alarme

Selecione Desativar.

### Calendário

O calendário pode ser sincronizado com um calendário do computador ou com um da Web ➡ 59 Sincronizando.

#### Compromissos

Você pode adicionar novos compromissos ou reutilizar compromissos existentes.

#### Para incluir um novo compromisso

- 1 No modo de espera, selecione Menu ► Organizador ► Agenda.
- 2 Selecione uma data.
- 3 Navegue até Novo compromis. e selecione Incluir.
- 4 Insira as informações e confirme cada entrada.
- 5 Selecione Gravar.

#### 66 Mais recursos

#### Para exibir um compromisso

- 1 No modo de espera, selecione Menu ► Organizador ► Agenda.
- 2 Selecione um dia.
- 3 Navegue até um compromisso e selecione Exibir.

## Para reutilizar um compromisso existente

- No modo de espera, selecione Menu
   ▶ Organizador ▶ Agenda.
- 2 Selecione uma data.
- 3 Navegue até um compromisso e selecione Exibir.
- 4 Selecione Mais ► Editar.
- 5 Edite o compromisso e confirme cada entrada.
- 6 Selecione Gravar.

#### Para enviar um compromisso

- 1 No modo de espera, selecione Menu ► Organizador ► Agenda.
- 2 Selecione uma data.
- 3 Navegue até um compromisso e selecione Mais ► Enviar.

#### Para exibir uma semana do calendário

- No modo de espera, selecione Menu
  - ► Organizador ► Agenda ► Mais
  - Exibir semana.

#### Para definir quando os lembretes devem soar

- No modo de espera, selecione Menu
   > Organizador > Agenda > Mais
   > Avancado > Lembretes.
- 2 Selecione uma opção.
- Uma opção de lembrete definida no calendário afeta uma opção de lembrete definida nas tarefas.

### Configurações do calendário

- No modo de espera, selecione Menu
   ▶ Organizador ▶ Agenda ▶ Mais.
- Selecione uma opção.

### Tarefas

Você pode adicionar ou reutilizar tarefas.

### Para adicionar uma tarefa

- 1 No modo de espera, selecione Menu ► Organizador ► Tarefas.
- 2 Selecione Nova tarefa ► Incluir.
- 3 Selecione uma opção.
- 4 Digite os detalhes e confirme cada entrada.

#### Para exibir uma tarefa

- No modo de espera, selecione Menu
   ▶ Organizador ▶ Tarefas.
- 2 Navegue até uma tarefa e selecione Exibir.

#### Para reutilizar uma tarefa existente

- 1 No modo de espera, selecione Menu ► Organizador ► Tarefas.
- 2 Navegue até uma tarefa e selecione Exibir.
- 3 Selecione Mais ► Editar.
- 4 Edite a tarefa e selecione Continuar.
- 5 Defina um lembrete.

#### Para enviar uma tarefa

- Navegue até uma tarefa e selecione Mais ► Enviar.
- 2 Selecione um método de transferência.

## Para definir quando os lembretes devem soar

- 1 No modo de espera, selecione Menu ► Organizador ► Tarefas.
- 2 Selecione uma tarefa.
- 3 Selecione Mais ► Lembretes.
- 4 Selecione uma opção.

#### Uma opção de lembrete definida nas tarefas afeta uma opção de lembrete definida no calendário.

### Notas

Você pode fazer notas e salvá-las. Você também pode exibir uma nota no modo de espera.

#### Para incluir uma nota

- No modo de espera, selecione Menu
   ▶ Organizador ▶ Notas.
- 2 Selecione Nova nota ► Incluir.
- 3 Insira a nota e selecione Gravar.

## Para mostrar uma nota no modo de espera

- No modo de espera, selecione Menu
   ▶ Organizador ▶ Notas.
- 2 Navegue até uma nota e selecione Mais ► Exibir em espera.

#### Para editar notas

- 2 Navegue até uma nota e selecione Mais ► Editar.
- 3 Edite a nota e selecione Gravar.

#### Trocando notas

Troque as notas usando um dos métodos de transferência disponíveis. Também é possível sincronizar notas com um computador,

➡ 59 Sincronizando.

#### Para enviar uma nota

- Navegue até uma nota e selecione Mais ► Enviar.
- Selecione um método de transferência.

#### 68 Mais recursos

# Contador, cronômetro e calculadora

#### Para utilizar o contador

- No modo de espera, selecione Menu
   > Organizador > Contador e defina as horas, os minutos e os segundos para a contagem regressiva.
- 2 Pressione Iniciar.

#### Para utilizar o cronômetro

- No modo de espera, selecione Menu ► Organizador ► Cronômetro ► Iniciar.
- 2 Selecione uma opção.

#### Para utilizar a calculadora

- No modo de espera, selecione Menu
  - ► Organizador ► Calculadora
  - Pressione 

     ou 
     para selecionar
     x + . % =.
  - Pressione C para apagar a foto.

#### Perfis

Os perfis adaptam seu telefone a diferentes situações, como uma reunião. Alguns perfis, como volume da campainha, são ajustados automaticamente.

#### Para selecionar um perfil

- 1 No modo de espera, selecione Menu
  - ► Configurações ► a guia Geral
  - ▶ Perfis.
- 2 Selecione um perfil.

#### Para exibir e editar um perfil

- No modo de espera, selecione Menu
   ▶ Configurações ▶ a guia Geral
  - ▶ Perfis ▶ Mais ▶ Exibir e editar.
- 🖗 Você não pode renomear o perfil Normal.

#### Para redefinir perfis

- No modo de espera, selecione Menu
  - ► Configurações ► a guia Geral
  - ▶ Perfis ▶ Mais ▶ Redefinir perfis.

### Hora e data

A hora sempre é exibida no modo de espera.

#### Para definir a hora

- No modo de espera, selecione Menu
   Configurações ► a guia Geral
   Hora & data ► Hora.
- 2 Insira a hora e selecione Gravar.

#### Para definir o formato de hora

- No modo de espera, selecione Menu ▶ Configurações ▶ a guia Geral ▶ Hora & data ▶ Hora ▶ Formato.
- Selecione uma opção.

#### Para definir a data e o formato de data

- No modo de espera, selecione Menu ► Configurações ► a guia Geral ► Hora & data ► Data.
- Insira a data e selecione Gravar.

Mais recursos 69

### Bloqueio do chip

O bloqueio do chip protege sua assinatura. Quando os chips são alterados, seu telefone funciona com um novo chip. Se o bloqueio do chip for ativado, você precisará inserir um PIN (Personal Identity Number) toda vez que ligar o telefone. Se você digitar o PIN incorretamente três vezes consecutivas, o chip será bloqueado. Você precisa inserir sua PUK (Personal Unblocking Key). Sua operadora de rede fornece o PIN e a PUK.

#### Para desbloquear o chip

- 1 Quando PIN bloqueado for exibido, digite sua PUK e selecione OK.
- 2 Digite um novo PIN de quatro a oito dígitos e selecione OK.
- 3 Digite mais uma vez o novo PIN para confirmar e selecione OK.

Se ao editar o PIN a mensagem Os códigos não correspondem for exibida, você digitou o novo PIN incorretamente. Se a mensagem PIN incorreto for exibida, seguida pela mensagem PIN antigo:, significa que você digitou o PIN antigo incorretamente.

#### Para editar o PIN

- No modo de espera, selecione Menu ► Configurações ► a guia Geral
   ► Segurança ► Bloqueios ► Proteção de chip ► Alterar PIN.
- 2 Digite o PIN e selecione OK.
- 3 Digite um novo PIN de quatro a oito dígitos e selecione OK.
- 4 Digite mais uma vez o novo PIN para confirmar e selecione OK.

## Para ativar ou desativar o bloqueio do chip

- 1 No modo de espera, selecione Menu
  - ▶ Configurações ▶ a guia Geral
     ▶ Segurança ▶ Bloqueios ▶ Proteção
  - de chip ► Proteção.
- 2 Selecione Ativado ou Desativado.
- 3 Digite o PIN e selecione OK.

### Bloqueio do telefone

Você pode interromper o uso não autorizado de seu telefone. Mude o código de bloqueio do telefone (0000) para qualquer código pessoal de quatro a oito dígitos.

#### 70 Mais recursos
Bloqueio automático do telefone Se o bloqueio do telefone estiver definido como automático, não será necessário digitar o código de bloqueio até que um chip diferente seja inserido no telefone.

É muito importante lembrar-se do novo código. Se você esquecê-lo, precisará levar o telefone para o revendedor local da Sony Ericsson.

### Para definir o bloqueio do telefone

- No modo de espera, selecione Menu ► Configurações ► a guia Geral
  ► Segurança ► Bloqueios ► Proteção do telefone ► Proteção.
- 2 Selecione uma alternativa.
- 3 Insira o código de bloqueio do telefone e selecione OK.

### Para desbloquear o telefone

Insira o código e selecione OK.

# Para alterar o código de bloqueio do telefone

- No modo de espera, selecione Menu
  - ► Configurações ► a guia Geral
  - ► Segurança ► Bloqueios ► Proteção do telefone ► Alterar código.

### Bloqueio de teclado automático

Você pode impedir que um número seja discado acidentalmente quando o telefone não estiver em uso.

# Para definir o bloqueio de teclado automático

No modo de espera, selecione Menu

▶ Configurações ▶ a guia Geral

► Segurança ► Bloqueios ► Bloqueio auto.

# Display

## Brilho

Você pode alterar os níveis de brilho do display.

### Para definir o brilho

No modo de espera, selecione Menu ► Configurações ► a quia Display

▶ Brilho.

## Tamanho do relógio

Você pode alterar o tamanho do relógio no modo de espera.

## Para definir o tamanho do relógio

 Menu ► Configurações ► a guia Display ► Tamanho do relógio.

# Solucionando problemas

Por que o telefone não funciona da maneira que desejo?

Alguns problemas exigirão que você entre em contato com a operadora da rede.

Para obter mais suporte, acesse *www.sonyericsson.com/support*.

Problemas de capacidade de memória ou de lentidão no serviço do telefone Reinicie o telefone todos os dias para liberar memória.

Você também tem a opção de Redefinir menus.

### Redefinição do menu

As alterações feitas nas configurações e o conteúdo incluído ou editado serão apagados.

- Redefinir config. altera todas as configurações do telefone para as configurações padrão de fábrica.
- Redefinir tudo altera todas as configurações para as configurações padrão de fábrica e remove todos os contatos. As mensagens e os dados pessoais que você baixou, recebeu ou editou também serão excluídos.

### Para redefinir o telefone

- 1 No modo de espera, selecione Menu
  - ► Configurações ► a guia Geral
  - ▶ Redefinir menus.
- 2 Selecione uma opção.
- 3 Quando as instruções forem exibidas, selecione Continuar.
- Se você selecionar Redefinir tudo, o conteúdo, como melodias e imagens baixadas, recebidas ou editadas, também será apagado.

### Não é exibido nenhum ícone de bateria quando inicio o carregamento do telefone

O ícone da bateria pode demorar até 30 minutos para ser exibido na tela.

# Algumas opções de menu aparecem em cinza

Um serviço não está ativado, ou sua assinatura não suporta a função.

### Não consigo carregar o telefone ou a bateria está baixa

O carregador não está corretamente conectado ao telefone, ou a conexão da bateria está fraca.

Remova a bateria e limpe os conectores.

A bateria está gasta e precisa ser substituída.

Verifique se a bateria está inserida corretamente ➡ *4 Para inserir o chip e a bateria*.

# Não posso usar MMS/mensagens multimídia no meu telefone

Sua assinatura não inclui recursos de dados. As configurações estão incorretas ou faltando. Entre em contato com a operadora da rede.

◆ 7 Ajuda no telefone ou acesse www.sonyericsson.com/support para fazer download das configurações para seu telefone ◆ 57 Configurações.

### Não posso usar a Internet

As configurações de Internet podem estar incorretas ou faltando ➡ 57 Configurações.

Talvez sua assinatura não inclua recursos de dados. Entre em contato com a operadora da rede.

#### O telefone não pode ser detectado por outros usuários via tecnologia Bluetooth™.

Você não ativou a função de Bluetooth™. Verifique se a função de Bluetooth™ está ativada e definida como visível no telefone ➡ 62 Para receber um item.

#### O teclado não será bloqueado quando o telefone for colocado em uma capa de telefone celular.

A tecnologia usada no telefone pode ativar o teclado que estiver próximo (½ polegada ou 1 cm aproximadamente) a fortes campos magnéticos, como acontece em algumas carteiras, bolsas, estojos de óculos e prendedores de cinto cujos fechos contêm imãs. Para evitar a ocorrência de discagens acidentais, ative o bloqueio de teclado automático 🌩 71 Bloqueio de teclado automático.

#### Não posso sincronizar ou transferir dados entre meu telefone e meu computador, ao usar o cabo USB fornecido

O cabo não foi detectado nem instalado adequadamente no seu computador. O software fornecido com o telefone não foi instalado adequadamente no computador.

#### Acesse

www.sonyericsson.com/support e faça download do Guia de introdução para sincronização. O guia contém instruções de instalação e um guia de solução de problemas, que pode ajudá-lo a solucionar o problema.

### Mensagens de erro

### Insira Chip

Não há chip no telefone ou o cartão foi inserido incorretamente. Insira um chip 4 Para inserir o chip e a bateria.

Os conectores do chip precisam ser limpos. Se o chip estiver danificado, entre em contato com a operadora de rede para solicitar um novo.

### Insira Chip correto

O telefone está configurado para funcionar somente com determinados chips. Verifique se você está usando o chip da operadora correta para o seu telefone.

### PIN incorreto/PIN2 incorreto

Você digitou o PIN ou o PIN2 incorretamente. Digite o PIN ou o PIN2 correto ► Sim ➡ 70 Bloqueio do chip.

### PIN bloqueado/PIN2 bloqueado

Você digitou o código PIN ou PIN2 incorretamente três vezes consecutivas. Para desbloquear ➡ 70 Bloqueio do chip.

### Os códigos não correspondem

Os dois códigos digitados não coincidem. Quando você quiser alterar um código de segurança (por exemplo, o PIN), precisará confirmar o novo código digitando-o mais uma vez ➡ 70 Bloqueio do chip.

### Sem cober. de rede

Seu telefone não está recebendo nenhum sinal de rádio ou o sinal recebido é muito fraco. Entre em contato com a operadora de rede e verifique se a rede tem cobertura aonde quer que você esteja. Em caso positivo, procure uma rede.

### Insira Chip

O chip não está funcionando adequadamente. Insira o chip em outro telefone. Se você continuar recebendo a mesma mensagem ou uma mensagem semelhante, entre em contato com a operadora de rede.

### 74 Solucionando problemas

### Insira Chip correto

O telefone não está funcionando adequadamente. Insira o chip em outro telefone. Se ele funcionar, é provável que o telefone seja a causa do problema. Entre em contato com o local de serviço da Sony Ericsson mais próximo.

### Só emergência

Você está dentro da área de cobertura de uma rede, mas não tem permissão para utilizá-la. Em caso de emergência, algumas operadoras de rede permitem chamadas para o número de emergência internacional 112 ou 911. Você deve mudar de local para obter um sinal mais intenso. Entre em contato com a operadora de rede e verifique se a rede tem a assinatura correta ► 22 Chamadas de emergência.

Carregando. Bateria não original A bateria que você está utilizando não é uma bateria aprovada pela Sony Ericsson ➡ 78 Bateria.

# Informações importantes

Site da Web do Cliente da Sony Ericsson, serviço e suporte, utilização segura e eficiente, contrato de licença do usuário final, garantia e declaração de conformidade.

# Site da Web do Cliente da Sony Ericsson

No endereço

www.sonyericsson.com/support, há uma seção de suporte na qual você pode obter ajuda e dicas apenas com alguns cliques. Nessa seção, você encontrará as últimas atualizações de software de computador e dicas sobre como utilizar os produtos de forma mais eficiente.

### Serviço e suporte

De agora em diante, você terá acesso a um portfólio de vantagens de serviço exclusivas, incluindo:

- · Sites globais e locais que fornecem suporte.
- Uma rede global de Call Centers.
- Uma ampla rede de serviços Sony Ericsson.
- Garantia limitada do fabricante. Saiba mais sobre as condições de garantia neste Guia do usuário. No site www.sonyericsson.com, na seção de suporte do idioma escolhido, você encontrará as informações e as ferramentas de suporte mais recentes, como atualizações de software, a Base de conhecimentos, a configuração do telefone e ajuda adicional sempre que necessário.

Para serviços e recursos específicos de operadoras, entre em contato com a sua operadora de rede para obter informações adicionais. Você também pode entrar em contato com nossos Call Centers. Na lista a seguir, consulte o número de telefone referente ao Call Center mais próximo. Se o seu país/região não estiver representado na lista, entre em contato com o revendedor local. (Os números de telefone a seguir estavam corretos

### Suporte

| Argentina       | 800-333-7427                    |
|-----------------|---------------------------------|
| Australia       | 1-300650-600                    |
| Belgique/België | 02-7451611                      |
| Brasil          | 4001-04444                      |
| Canada          | 1-866-766-9374                  |
| Central Africa  | +27 112589023                   |
| Chile           | 123-0020-0656                   |
| Colombia        | 18009122135                     |
| Česká republika | 844550 055                      |
| Danmark         | 33 31 28 28                     |
| Deutschland     | 0180 534 2020                   |
| Ελλάδα          | 801-11-810-810<br>210-89 91 919 |
| España          | 902 180 576                     |
| France          | 0 825 383 383                   |
| Hong Kong/香港    | 8203 8863                       |
| Hrvatska        | 062 000 000                     |
| India/भारत      | 39011111                        |
| Indonesia       | 021-2701388                     |
| Ireland         | 1850 545 888                    |
| Italia          | 06 48895206                     |
| Lietuva         | 8 70055030                      |
| Magyarország    | +36 1 880 4747                  |
| Malaysia        | 1-800-889900                    |
| México          | 01 800 000 4722                 |

na ocasião da impressão deste guia. Sempre é possível encontrar as atualizações mais www.sonyericsson.com.)

Se por ventura seu produto precisar de reparo, entre em contato com uma de nossas redes de serviços. Guarde o comprovante de compra, pois ele será necessário se você solicitar a garantia. Ao telefonar para um de nossos Call Centers, você será cobrado de acordo com as taxas nacionais, incluindo taxas locais, a não ser o que a linha telefônica seja gratuita.

questions.AR@support.sonyericsson.com questions.AU@support.sonyericsson.com questions.BE@support.sonyericsson.com questions.BR@support.sonyericsson.com questions.CF@support.sonyericsson.com questions.CL@support.sonyericsson.com questions.CZ@support.sonyericsson.com questions.CZ@support.sonyericsson.com questions.DK@support.sonyericsson.com questions.DE@support.sonyericsson.com questions.GR@support.sonyericsson.com

questions.ES@support.sonyericsson.com questions.FR@support.sonyericsson.com questions.HK@support.sonyericsson.com questions.IN@support.sonyericsson.com questions.ID@support.sonyericsson.com questions.IE@support.sonyericsson.com questions.IT@support.sonyericsson.com questions.LT@support.sonyericsson.com questions.HU@support.sonyericsson.com questions.MU@support.sonyericsson.com questions.MV@support.sonyericsson.com

#### 76 Informações importantes

| Nederland                    | 0900 899 8318          |
|------------------------------|------------------------|
| New Zealand                  | 0800-100150            |
| Norge                        | 815 00 840             |
| Österreich                   | 0810 200245            |
| Pakistan                     | 111 22 55 73           |
|                              | (92-21) 111 22 55 73   |
| Philippines/Pilipinas        | 02-6351860             |
| Polska                       | 0 (prefiks) 22 6916200 |
| Portugal                     | 808 204 466            |
| România                      | (+4021) 401 0401       |
| Россия                       | 8 (495) 787 0986       |
| Schweiz/Suisse/Svizzera      | 0848 824 040           |
| Singapore                    | 67440733               |
| Slovensko                    | 02-5443 6443           |
| South Africa                 | 0861 6322222           |
| Suomi                        | 09-299 2000            |
| Sverige                      | 013-24 45 00           |
| Türkiye                      | 0212 473 77 71         |
| Україна                      | (+0380) 44 590 1515    |
| United Kingdom               | 08705 23 7237          |
| United States                | 1-866-7669347          |
| Venezuela                    | 0-800-100-2250         |
| الإمارات العربيَّة المتَّحدة | 43 919880              |
| 中国                           | 4008100000             |
| 台灣                           | 02-25625511            |
| ไทย                          | 02-2483030             |

#### Diretrizes para um uso seguro e eficiente

Leia estas informações antes de utilizar o seu celular.

Estas instruções são para sua própria segurança. Siga as orientações indicadas. Se o produto tiver passado por qualquer uma das condições

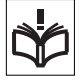

listadas a seguir ou se você tiver dúvidas quanto ao funcionamento apropriado, leve-o a um membro certificado da rede de serviços para verificação questions.NL@support.sonyericsson.com questions.NZ@support.sonyericsson.com questions.NO@support.sonyericsson.com questions.AT@support.sonyericsson.com questions.PK@support.sonyericsson.com

questions.PH@support.sonvericsson.com questions PL@support sonvericsson.com questions PT@support.sonvericsson.com questions.RO@support.sonvericsson.com questions.RU@support.sonyericsson.com questions.CH@support.sonvericsson.com questions.SG@support.sonvericsson.com questions.SK@support.sonvericsson.com questions.ZA@support.sonvericsson.com auestions.Fl@support.sonyericsson.com questions.SE@support.sonvericsson.com questions TB@support sonvericsson.com questions.UA@support.sonvericsson.com questions.GB@support.sonvericsson.com questions US@support sonvericsson.com questions.VE@support.sonvericsson.com questions.AE@support.sonvericsson.com questions.CN@support.sonvericsson.com questions.TW@support.sonvericsson.com questions.TH@support.sonvericsson.com

antes de carregá-lo ou utilizá-lo. O não-cumprimento dessas instruções pode constituir em riscos de malfuncionamento do produto ou até mesmo um risco potencial para a sua saúde.

#### Recomendações para utilização segura do produto (celular, bateria, carregar e outros acessórios)

- Cuide bem de seu produto, mantendo-o em ambientes limpos e sem poeira.
- Aviso! Pode explodir se descartada no fogo.

- Não exponha o produto a líquidos ou à umidade.
- Não exponha o produto a temperaturas extremamente altas ou baixas. Não exponha a bateria a temperaturas acima de +60°C (+140°F).

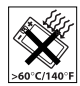

- Não exponha o produto a chamas ou derivados de tabaco acesos.
- Não derrube, jogue ou tente dobrar o produto.
- Não pinte o produto.
- Não tente desmontar ou modificar o produto. Somente profissionais autorizados pela Sony Ericsson devem prestar servicos.

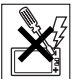

- Não feche o produto com um objeto inserido entre o teclado e o display, se você tem um display externo.
  Isso poderá danificar o produto.
- Não utilize o produto próximo a equipamentos médicos sem pedir permissão.
- Não use o produto em áreas que tenham avisos "desligar equipamentos bidirecionais de rádio" ou próximas a aeronaves.
- Não utilize o produto em áreas que tenham uma atmosfera explosiva em potencial.

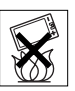

- Não coloque ou instale equipamentos sem fio na área acima do air bag do seu carro.
- Aviso: Displays rachados ou quebrados podem criar bordas afiadas ou lascas que podem machucar.

## CRIANÇAS

MANTENHA FORA DO ALCANCE DE CRIANÇAS. NÃO PERMITA QUE UMA CRIANÇA BRINQUE COM O CELULAR OU SEUS ACESSÓRIOS. ELA PODE SE MACHUCAR OU MACHUCAR OUTRAS PESSOAS, OU AINDA DANIFICAR ACIDENTALMENTE O CELULAR OU ACESSÓRIO. SEU CELULAR OU ACESSÓRIOS PODE CONTER PEQUENOS COMPONENTES QUE PODEM SER DESCONECTADOS E PROVOCAR RISCOS DE ASFIXIA.

## Fonte de energia (Carregador)

Conecte o adaptador de energia AC (corrente alternada) somente às fontes de energia indicadas no produto. Verifique se o cabo está posicionado de forma que não esteja sujeito a danos ou esticado. Para reduzir os riscos de choque elétrico, desconecte a unidade da fonte de energia antes de limpá-la. O adaptador de energia AC não deve ser utilizado ao ar livre ou em áreas úmidas. Nunca altere o cabo ou o plugue. Se o plugue não se encaixar na tomada, chame um eletricista qualificado para instalar uma tomada adequada.

Utilize somente carregadores originais da Sony Ericsson projetados para uso com o seu celular. Outros carregadores podem não ter sido projetados de acordo com os mesmos padrões de segurança e desempenho.

### Bateria

Recomendamos que a bateria seja carregada durante quatro horas antes de você utilizar o celular pela primeira vez. A capacidade de uma nova bateria ou de uma bateria que não tenha sido utilizada por muito tempo pode ser reduzida nas primeiras vezes que for utilizada. A bateria apenas deve ser carregada quando a temperatura estiver entre +5°C e +45°C.

Utilize somente baterias originais da Sony Ericsson projetadas para uso com o seu celular. O uso de outras baterias e carregadores pode ser perigoso.

Os tempos de espera e conversação dependem de várias condições diferentes, como intensidade do sinal, temperatura operacional, padrões de utilização do aplicativo, recursos selecionados e transmissões de voz ou dados enquanto o celular é utilizado.

Desligue o celular antes de remover a bateria. Não permita que ninguém coloque a bateria na boca. Os eletrólitos da bateria podem ser tóxicos se ingeridos. Não deixe os contatos metálicos na bateria tocarem em outro objeto de metal. Isso pode provocar um curto-circuito e danificar a bateria. Utilize a bateria somente para o propósito a que ela se destina.

### Aparelhos médicos pessoais

Os celulares podem afetar a operação de alguns marca-passos e de outros equipamentos médicos implantados. Evite colocar o celular sobre o marcapasso, por exemplo, no bolso sobre o peito. Ao utilizá-lo, coloque-o junto ao ouvido oposto ao marca-passo. Se uma distância mínima de 15 cm (6 polegadas) for mantida entre o celular e o marcapasso, o risco de interferência será limitado. Se você suspeitar de alguma interferência, desligue imediatamente o celular. Entre em contato com o seu cardiologista para obter mais informações. Para os demais equipamentos médicos, entre em contato com o seu médico e com o respectivo fabricante.

### Ao dirigir

Verifique se as leis e normas locais proíbem o uso de telefones celulares ao dirigir ou exigem que os motoristas utilizem uma solução handsfree. Recomendamos que sejam utilizadas apenas as soluções handsfree da Sony Ericsson projetadas para uso com o produto.

Observe que em virtude da provável interferência nos equipamentos eletrônicos, alguns fabricantes de carros proíbem o uso de celulares nos respectivos veículos, exceto se o kit handsfree tenha uma antena externa instalada.

Sempre preste bastante atenção enquanto estiver dirigindo. Pare e estacione o carro antes de fazer ou atender a uma chamada, desde que as condições no trânsito permitam.

## Chamadas de emergência

Os telefones celulares operam utilizando sinais de rádio, que não garantem a conexão em qualquer condição. Portanto, você nunca deve depender somente do celular para comunicações essenciais (como emergências médicas).

Talvez não seja possível fazer chamadas de emergência em todas as áreas, em todas as redes de telefonia celular ou quando determinados serviços da operadora e/ou os recursos do celular estiverem em uso. Consulte o seu provedor local de serviços.

### Antena

Este telefone contém uma antena interna. O uso de antenas não comercializadas pela Sony Ericsson especificamente para este modelo pode danificar o celular, reduzir o desempenho e gerar níveis de SAR acima dos limites estabelecidos (consulte a seguir).

### Uso eficiente

Segure o celular como você faria com qualquer outro telefone. Não toque na antena quando o celular estiver sendo utilizado. Isso afeta a qualidade da chamada, pode fazer com que o celular utilize desnecessariamente uma quantidade maior de energia, além de diminuir o tempo de conversação e espera.

### Exposição à RF (Radiofreqüência) e SAR

Seu celular é um transmissor e receptor de baixa energia. Quando ligado, emite níveis baixos de energia de radiofreqüência (também conhecida como ondas de rádio ou campos de freqüência de rádio).

Os governos em todo o mundo adotaram diretrizes internacionais de segurança abrangentes, desenvolvidas por organizações científicas, como a ICNIRP (International Commission on Nonlonizing Radiation Protection) e IEEE (The Institute of Electrical and Electronics Engineers Inc.), por meio de avaliações periódicas e completas de estudos científicos. Essas diretrizes estabelecem níveis permitidos de exposição à radiofreqüência para a população em geral. Os níveis incluem uma margem de segurança projetada para garantir a seguranca de todas as pessoas.

independentemente da idade e da saúde, e para abranger qualquer variação nas medidas.

A taxa de absorção específica é a unidade de medida para a quantidade de energia de radiofreqüência absorvida pelo corpo durante o uso de um celular. O valor da SAR é determinado no nível certificado de energia mais alto em condições de laboratório, mas o nível real de SAR do celular em operação pode estar bem abaixo desse valor. Isso ocorre porque o celular foi planejado para utilizar a energia mínima necessária para alcançar a rede.

As variações na SAR para um nível abaixo das diretrizes de exposição à radiofreqüência não significam que existam variações na segurança. Embora possa haver diferenças nos níveis de SAR entre os vários telefones celulares, todos os modelos Sony Ericsson são planejados para atender às diretrizes de exposição à radiofreqüência.

Nos Estados Unidos, antes que um modelo de telefone esteja disponível para venda ao público, ele precias aer testado e certificado pela FCC (Federal Communications Commission) para que não exceda o limite de exposição segura estabelecido pelo regulamento adotado pelo governo. Os testes são realizados em posições e locais (isto é, ao ouvido e no corpo), conforme solicitado pela FCC para cada modelo. Este telefone foi testado para operação junto ao corpo, e ficou constatado que atende às diretrizes de exposição à RF (radiofreqüência) da FCC quando o fone de ouvido é posicionado a uma distância mínima de 15 mm do corpo sem contato com qualquer peça metálica do telefone ou quando utilizado com o acessório original da Sony Ericsson para este telefone. O uso de outros acessórios talvez não garanta a conformidade com as diretrizes de exposição à RF (radiofreqüência) da FCC. Um folheto separado contendo informações sobre a SAR para este modelo de celular está incluído nos materiais que acompanham este produto. Essas e outras informações adicionais sobre exposição à radiofreqüência e SAR podem ser encontradas no seguinte endereço: www.sonyericsson.com/health.

# Soluções acessíveis/necessidades especiais

Para os telefones vendidos nos Estados Unidos, você pode utilizar seu terminal TTY com o celular Sony Ericsson (com o acessório necessário). Para obter informações sobre Soluções Acessíveis para pessoas com necessidades especiais, entre em contato com a Sony Ericsson Special Needs Center, pelo número 877 878 1996 (TTY) ou 877 207 2056 (voz), ou visite o Sony Ericsson-Special Needs Center em www.sonyericsson-snc.com.

#### Descarte de equipamentos elétricos e eletrônicos antigos

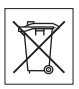

Esse símbolo indica que nenhum dos equipamentos elétricos e eletrônicos

incluídos deve ser considerado lixo doméstico. Em vez disso, ele deve ser levado ao local de coleta aplicável para a reciclagem de equipamentos elétricos e eletrônicos. Com isso, você ajuda a evitar potenciais conseqüências negativas ao meio ambiente e à saúde humana, que poderiam ser causadas pelo descarte inapropriado deste produto. A reciclagem dos materiais ajuda a conservar os recursos naturais. Para obter informações detalhadas sobre a reciclagem deste produto, entre em contato com o escritório local, o serviço de descarte de lixo doméstico ou a loja onde adquiriu o produto.

### Descarte da bateria

Consulte as regulamentações locais sobre o descarte de baterias ou telefone para a Central de atendimento Sony Ericsson local para obter informações.

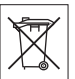

A bateria nunca deverá ser descartada em compartimentos ou em áreas de armazenamento de lixo municipais. Utilize um recipiente para descarte de baterias, caso esteja disponível.

### Cartão de memória

Se o produto vier completo com um cartão de memória removível, ele geralmente será compatível com o fone de ouvido adquirido, mas poderá não ser compatível com outros dispositivos ou recursos dos cartões de memória. Verifique a compatibilidade dos outros dispositivos antes de comprá-los ou usálos. Se o produto está equipado com um leitor de cartão de memória, verifique a compatibilidade dele antes de comprá-lo ou usá-lo.

Em geral, os cartões de memória são formatados antes do envio. Para reformatar o cartão de memória, use um dispositivo compatível. Não use o formato padrão do sistema operacional na formatação do cartão de memória em um computador. Para obter detalhes, consulte as instruções de operação do dispositivo ou entre em contato com o suporte ao cliente.

#### AVISO:

se seu dispositivo precisar de um adaptador para inserção no fone de ouvido ou outro dispositivo, não insira o cartão diretamente, sem o adaptador necessário.

# Precauções sobre a utilização do cartão de memória

- Não exponha o cartão de memória à umidade.
- Não toque as conexões terminais com as mãos ou com qualquer objeto de metal.
- Não bata, dobre ou deixe o cartão de memória cair. Não tente desmontar ou modificar o cartão de memória.
- Não use ou armazene o cartão de memória em locais úmidos ou corrosivos, ou onde haja calor em excesso, como carro fechado no verão, luz solar direta, perto de um aquecedor etc.
- Não pressione ou dobre a extremidade do adaptador M2 com muita força.
- Não deixe poeira, sujeira ou objetos estranhos entrarem na porta de inserção de nenhum adaptador de cartão de memória.
- Verifique se você inseriu o cartão de memória corretamente.
- Insira totalmente o cartão de memória em qualquer adaptador de cartão de memória necessário.
  A operação do cartão de memória apresentará falhas, se ele não for totalmente inserido.
- Recomendamos o backup de dados importantes. Não nos responsabilizamos por perdas ou danos no conteúdo armazenado no cartão de memória.
- Os dados gravados podem ser danificados ou perdidos quando você remove o cartão de memória ou o adaptador do cartão de memória, desliga a alimentação durante a formatação, lê ou grava dados ou usa o cartão de memória em locais sujeitos a eletricidade estática ou altas emissões de campo elétrico.

## Proteção de informações pessoais

Para proteger sua privacidade e evitar que suas informações fiquem acessíveis a terceiros, você deve apagar todos os dados pessoais antes de vender ou descartar o produto. Para excluir dados pessoais, execute uma redefinição do menu, remova o cartão de memória ou formate o cartão de memória. A EXCLUSÃO DE MATERIAL DAS MEMÓRIAS DO TELEFONE E DA MÍDIA NÃO GARANTE QUE AS INFORMAÇÕES DITAS NÃO POSSAM SER RECUPERADAS PELO PRÓXIMO USUÁRIO. A SONY ERICSSON NÃO GARANTE QUE O PRÓXIMO USUÁRIO DO DISPOSITIVO NÃO ACESSARÁ SUAS INFORMAÇÕES E NÃO ASSUME NENHUMA RESPONSABILIDADE PELA DIVULGAÇÃO SUBSEQUENTE DAS INFORMAÇÕES DITAS, MESMO SE VOCÊ TIVER EXECUTADO UMA REDEFINIÇÃO DO MENU E UMA FORMATAÇÃO DE MEMÓRIA. Se a possibilidade de suas informações serem divulgadas o preocupa, guarde seu dispositivo ou garanta sua destruição permanente.

### Acessórios

A Sony Ericsson recomenda o uso de acessórios originais da Sony Ericsson para utilização segura e eficiente de seus produtos. A utilização de acessórios de terceiros pode diminuir o desempenho ou colocar sua saúde e sua proteção em risco.

## AVISO DE RUÍDO:

Ajuste o volume do áudio cautelosamente ao usar acessórios de áudio de terceiros, a fim de evitar níveis de volume que possam ser prejudiciais à sua audição. A Sony Ericsson não testou a utilização de acessórios de áudio de terceiros com este telefone celular. A Sony Ericsson recomenda a utilização exclusiva de acessórios de áudio da Sony Ericsson.

## Contrato de licença do usuário final

Este dispositivo sem fio, incluindo, sem limitação, qualquer mídia fornecida com o dispositivo ("Dispositivo") contém software de propriedade da Sony Ericsson Mobile Communications AB e suas empresas filiadas ("Sony Ericsson") e seus fornecedores externos e licenciadores ("Software"). Como usuário deste Dispositivo, a Sony Ericsson concede a você uma licença não exclusiva, não transferível, não atribuível para usar o Software unicamente em conjunto com o Dispositivo no qual ele está instalado. Nada aquí mencionado deverá ser interpretado como venda do Software para o usuário deste Dispositivo.

Você não poderá reproduzir, modificar, distribuir, fazer engenharia reversa, descompilar ou, de qualquer forma, alterar ou usar quaisquer outros meios para descobrir o código-fonte do Software ou de qualquer componente do Software. Para evitar qualquer dúvida, você poderá a qualquer momento transferir os direitos e obrigações do Software juntamente com o Dispositivo para um terceiro, desde que o terceiro afirme, por escrito que concorda em seguir essas regras. Esta licenca valerá enquanto durar este Dispositivo. Você poderá encerrar esta licenca. transferindo, por escrito, todos os direitos do Dispositivo juntamente com o Software para um terceiro. Se não forem cumpridos quaisquer termos e condições definidos nesta licenca, ela será cancelada imediatamente

A Sony Ericsson e seus parceiros e licenciados são os únicos e exclusivos proprietários e retêm todos os direitos, direito de titularidade e participação nos lucros referentes ao Software. A Sony Ericsson e o terceiro, se o Software contiver material ou código desse terceiro, deverão ser denominados beneficiários desses termos.

A validade, a criação e a abrangência dessa licença deverá estar de acordo com as leis da Suécia. O que foi mencionado anteriormente deverá ser aplicado em toda extensão, autorizado, quando aplicável, pelos direitos do código do consumidor.

### Garantia Limitada

Sony Ericsson Mobile Communications AB, Nya Vattentornet, SE-221 88 Lund, Sweden, (Sony Ericsson) ou a empresa afiliada local fornece esta Garantia Limitada para o celular, os acessórios originais que o acompanham e/ ou produtos de computação móveis (daqui por diante referidos como "Produto"). Se o Produto precisar de algum serviço coberto pela garantia, entre em contato com a Central

de atendimento Sony Ericsson local (podem ser cobradas tarifas nacionais) ou visite o site www.sonvericsson.com para obter mais informações.

## NOSSA GARANTIA

De acordo com as condições desta Garantia Limitada, a Sony Ericsson garante que este Produto não apresenta defeitos de projeto, matéria-prima ou fabricação no momento da compra original efetuada pelo cliente. Esta Garantia Limitada terá a duração de um (1) ano, contado a partir da data de compra original do Produto.

## O QUE FAREMOS

Se, durante o período de garantia, este Produto apresentar defeitos operacionais decorrentes do projeto, matérias-primas ou fabricação impróprias, sob condições de uso e serviços normais, a Sony Ericsson autorizará seus distribuidores autorizados ou a rede de serviços, no país" onde o Produto foi adquirido, a, sob melhor avaliação, consertar ou substituir o Produto de acordo com as condições e os termos estabelecidos neste documento.

A Sony Ericsson e respectiva rede de serviços reservam-se o direito de cobrar uma taxa de manutenção se um Produto devolvido não estiver coberto pela garantia de acordo com as condições abaixo.

Não se esqueca de que algumas de suas configurações pessoais, downloads ou outras informações podem ser perdidas quando o Produto da Sony Ericsson passar por revisões ou for substituído. No momento, a Sony Fricsson não pode fazer cópias de backup de determinados downloads de acordo com as leis anlicáveis, outras regulamentações ou restrições técnicas. A Sony Fricsson não se responsabiliza pela perda de informações de qualquer tipo e voçê não será reembolsado por nenhuma dessas perdas. Você sempre deve fazer cópias de backup de todas as informações armazenadas no Produto da Sony Fricsson, tais como downloads, calendário e contatos, antes de enviar o produto para conserto ou substituição.

## CONDIÇÕES

- 1 Esta Garantia Limitada será válida somente se o recibo de compra original deste Produto, emitido por um revendedor autorizado da Sony Ericsson especificando a data da compra e o número de série<sup>++</sup>, for apresentado com o Produto a ser consertado ou substituído. A Sony Ericsson reserva-se o direito de se recusar a prestar o serviço de garantia se essas informações forem removidas ou alteradas após a compra original do Produto do revendedor.
- 2 Se a Sony Ericsson consertar ou substituir o Produto, o Produto consertado ou substitui/do deverá ser coberto durante o tempo restante do período de garantia original ou durante noventa (90) dias após o conserto, o que for mais longo. Os consertos ou as substituições podem envolver o uso de unidades recondicionadas com desempenho equivalente. As peças ou os componentes que forem substituí/dos serão de propriedade da Sony Ericsson.
- 3 Esta garantia não cobre qualquer defeito do Produto decorrente do uso e do desgaste natural ou decorrente da utilização inadequada, incluindo, sem limitações, o uso normal e habitual, de acordo com as instruções da Sony Ericsson para o uso e

83

Informações importantes

a manutenção do Produto. Esta garantia também não cobre qualquer defeito do Produto decorrente de acidentes, modificações ou ajustes de software ou hardware, casos fortuitos ou danos causados por substâncias líquidas.

Uma bateria recarregável pode ser carregada e descarregada diversas vezes. Entretanto, ela ficará desgastada com o uso – isso não é um defeito, apenas um uso e desgaste normal. Quando o tempo de uso ou do modo de espera estiver notadamente curto, é hora de substituir a sua bateria. A Sony Ericsson recomenda que você use somente baterias e carregadores aprovados por ela.

Podem ocorrer, entre os telefones, pequenas variações de brilho e cor do display. Pode haver pequenos pontos claros ou escuros no display. Eles são conhecidos como pixels com defeito e ocorrem quando pontos individuais não funcionam correta e podem ser ajustados. Dois pixels com defeito são considerados aceitáveis. Podem ocorrer, entre os telefones, pequenas variações na aparência da imagem da câmera. Isso não significa um problema e não está relacionado a um módulo de câmera com defeito.

- 4 Como o sistema celular no qual o Produto deve operar é fornecido por uma operadora independente da Sony Ericsson, a Sony Ericsson não será responsável pela operação, disponibilidade, cobertura, gama de serviços ou extensão desse sistema.
- 5 Esta garantia não cobre defeitos no Produto decorrentes de instalações, modificações, reparos ou quando o Produto for aberto por um profissional não autorizado pela Sony Ericsson.

- 6 Esta garantia também não cobre defeitos no Produto decorrentes do uso de acessórios ou outros dispositivos periféricos que não sejam acessórios originais da Sony Ericsson projetados para uso com o Produto.
- 7 A adulteração de qualquer um dos selos do Produto anulará a garantia.
- 8 NÃO HÁ OUTRAS GARANTIAS EXPRESSAS ESCRITAS OU VERBAIS A NÃO SER ESTA GARANTIA LIMITADA IMPRESSA TODAS AS GABANTIAS IMPLÍCITAS INCLUINDO SEM LIMITAÇÕES AS GABANTIAS IMPLÍCITAS OU A COMERCIALIZAÇÃO OU ADEQUAÇÃO PARA UM DETERMINADO PROPÓSITO ESTÃO RESTRITAS À DURAÇÃO DESTA GARANTIA LIMITADA EM NENHLIMA CIRCUNSTÂNCIA A SONY ERICSSON OU SUAS LICENCIADAS SERÁ RESPONSABILIZADA POR DANOS INCIDENTAIS OLI CONSEQÜENTES DE OLIAL OLIER NATUREZA INCLUINDO, SEM LIMITAÇÕES, LUCROS CESSANTES OU PERDAS COMERCIAIS, NA MEDIDA EM OLIE ESSES DANOS POSSAM SER NEGADOS POR LEI

Alguns países/estados não permitem a exclusão ou limitação de danos incidentais ou resultantes ou a limitação de duração das garantias implícitas. Portanto, as limitações ou exclusões supramencionadas podem não se aplicar a você. A garantia fornecida não afeta os direitos do código do consumidor da legislação nacional aplicável em vigor ou os direitos do consumidor em relação ao revendedor, decorrentes do contrato de compra/venda estabelecido.

### 84 Informações importantes

### \* ESCOPO GEOGRÁFICO DA GARANTIA

Se você adquiriu seu Produto em um país membro da Área Econômica Européia (AEE) ou na Suíca ou Turquia, e esse Produto foi destinado à venda na AEE ou na Suíca ou Turquia, você poderá obter assistência técnica para seu Produto em qualquer país da AFE ou na Suíca ou Turquia sob as condições de garantia vigentes no país em que você está solicitando reparos, desde que um Produto idêntico seia vendido nesse país por um distribuidor autorizado da Sony Ericsson, Para saber se o seu Produto é vendido no país em que você se encontra, entre em contato com a Central de atendimento Sony Ericsson local. Observe que alguns servicos talvez não estejam disponíveis em locais diferentes do país da compra original, em virtude de o seu Produto apresentar características internas e externas diferentes dos modelos equivalentes vendidos em outros países. Lembrese também de que às vezes talvez não seja possível consertar Produtos com chip bloqueado. \*\* Em alguns países/regiões, podem ser solicitadas informações adicionais (como um cartão de garantia válido).

## **FCC Statement**

This device complies with Part 15 of the FCC rules. Operation is subject to the following two conditions: (1) This device may not cause harmful interference, and (2) This device must accept any interference received, including

interference that may cause undesired operation.

# Declaration of Conformity for W580i

We, Sony Ericsson Mobile Communications AB of Nya Vattentornet

SE-221 88 Lund, Sweden

Lund. February, 2007

declare under our sole responsibility that our product **Sony Ericsson type AAC-1052042-BV** and in combination with our accessories, to which this declaration relates is in conformity with the appropriate standards 3GPP TS 51.010-1, EN 60950, following the provisions of, Radio Equipment and Telecommunication Terminal Equipment directive **99/5/EC** with requirements covering EMC directive **89/336/EEC**, and Low Voltage directive **73/23/EEC**.

**CE**0682

in

Shoji Nemoto, Head of Product Business Group GSM/UMTS

Nós atendemos aos requisitos da Diretriz R&TTE (99/5/EC).

# Índice

## Α

| acesso a e-mail            | 40     |
|----------------------------|--------|
| ajuda                      | 7      |
| alarmes                    | 66     |
| aplicativo fitness         | .53–56 |
| aplicativos                | 53     |
| assistente de configuração | 5      |
| atalhos                    | 17     |
| atendimento por voz        | 28     |

## В

| bateria        | . 4 |
|----------------|-----|
| bloco de notas | 32  |
| blog           | 43  |
| bloqueio       |     |
| chip           | 70  |
| telefone       | 70  |

botões, consulte teclas

## С

| 6 |
|---|
| 5 |
| 9 |
|   |
| 1 |
| 2 |
| 9 |
|   |

| controlando duas chamadas . | 29    |
|-----------------------------|-------|
| emergência                  | 22    |
| fazendo e recebendo         | 9, 22 |
| gravando                    | 52    |
| restringir                  | 31    |
| chamadas de conferência     | 30    |
| chamar números na mensagem  | 35    |
| chip                        |       |
| bloquear e desbloquear      | 70    |
| copiando para/de            | 25    |
| números do contato          | 24    |
| compromissos                | 66    |
| contador                    | 69    |
| contatos                    | 23    |
| sincronizando               | 59    |
| controle de balanço         | 46    |
| controle de voz             | 26–28 |
| correio de voz              | 26    |
| código PIN                  |       |
| alterando                   | 70    |
| desbloqueando               | 6     |
|                             |       |

### D

| data                      | 69 |
|---------------------------|----|
| declaration of conformity | 85 |
| desbloquear chip          | 70 |
| digitando letras          | 18 |

| Disc2Phone      | 46 |
|-----------------|----|
| discagem rápida | 26 |
| display         | 71 |

## Е

| e-mail                     | 38 |
|----------------------------|----|
| encaminhamento de chamadas | 28 |
| Entrada T9™ de texto       | 18 |
| enviando                   |    |
| notas                      | 68 |
| toques e melodias          | 51 |

### F

| fazendo download de arquivos | 58 |
|------------------------------|----|
| filmadora 42-                | 45 |
| formatos de arquivos         | 45 |
| fotos                        | 44 |

## G

| gerenciador de a | rquivos | <br>19 |
|------------------|---------|--------|
| gravador de som  |         | <br>52 |

## Н

| handsfree | <br>11, 27, 45 |
|-----------|----------------|
| hora      | <br>69         |

# I Internet ......57

### **Í** ícones ......17

| J     |    |
|-------|----|
| Java™ | 58 |
| jogos | 52 |

## L

| leitor RSS                  | 59 |
|-----------------------------|----|
| lista de chamadas           | 25 |
| lista de números permitidos | 31 |
| listas de reprodução        | 48 |

### М

| media de streaming                                 | 49 |
|----------------------------------------------------|----|
| Memory Stick Micro <sup>™</sup> (M2 <sup>™</sup> ) | 20 |
| mensagens de texto                                 | 33 |
| mensagens de voz                                   | 38 |
| mensagens longas                                   | 35 |
| mensagens multimídia                               | 35 |
| menu de atividades                                 | 19 |
| menus                                              | 14 |
| Meus amigos                                        | 41 |
| meus números                                       | 31 |
| microfone                                          | 22 |
| MMS Consulte mensagens                             |    |
| multimídia                                         | 35 |
| modelos                                            | 37 |
| modo de espera                                     | 6  |
| MusicDJ <sup>™</sup>                               | 51 |
| música                                             |    |
| transferindo                                       | 46 |
|                                                    |    |

### Índice 87

## Ν

| IN                    |    |
|-----------------------|----|
| navegando pelos menus | 14 |
| notas                 | 68 |
| números de emergência | 22 |

## 0

| ocultando número | <br>33 |
|------------------|--------|
|                  |        |

### Ρ

| palavra mágica       | 27 |
|----------------------|----|
| perfis               | 69 |
| PhotoDJ <sup>™</sup> | 45 |
| PUK 6,               | 70 |

### R

| rádio      | 49 |
|------------|----|
| rádio FM   | 49 |
| rediscando | 22 |

### S

| serviço de atendimento           | 26 |
|----------------------------------|----|
| Serviços de atualização          | 65 |
| sincronizando59-                 | 60 |
| SMS Consulte mensagens de texto  | 33 |
| som, transferindo e direcionando | 63 |
| SOS Consulte números             |    |
| de emergência                    | 22 |
| status da memória                | 24 |
| submenus                         | 14 |

### 

### ۷

| videoclipes, gravando   | 42 |
|-------------------------|----|
| VideoDJ™                | 51 |
| visão geral do menu     | 12 |
| visão geral do telefone | 10 |
| volume                  |    |
| alto-falante            | 22 |
| toque                   | 50 |
|                         |    |
|                         |    |

#### w

WALKMAN® player .....45-49

## Ζ

| _    |        |
|------|--------|
| zoom | <br>43 |

88 Índice